# **BAB III**

## ANALISIS DAN PERANCANGAN SISTEM

#### 3.1 Analisis Sistem

Analisis sistem merupakan langkah awal dalam menemukan permasalahan yang akan dipecahkan dalam membuat suatu aplikasi. Analisis sistem adalah hal terpenting yang dibutuhkan seorang system analyst apabila akan membangun sebuah proyek aplikasi. Setelah dilakukan observasi dan wawancara yang bertempat di lokasi magang (PKL) pada Kantor Kecamatan Tikung Lamongan bahwa dalam memanajemen pegawai yang ada di kantor tersebut masih bersifat manual dan membutuhkan waktu cukup lama dalam menginput data kepegawaian.

Dalam hal melakukan izin, seorang pegawai dalam kantor tersebut harus menghubungi kepala bagian kepegawaian apabila berhalangan tidak bisa masuk kerja dan dalam permasalahan ini ditemukan belum adanya sistem yang dapat memanajemen izin pegawai dan masih bersifat personal chat. Maka hal tersebut kurangnya pemanfaatan sistem informasi yang ada pada Kantor Kecamatan Tikung Lamongan.

#### 3.2 Hasil Analisa

Dari kasus yang ada dan pada hasil analisis sistem yang telah di jelaskan sebelumnya, maka dihasilkan sebuah keputusan untuk membuat "Sistem Informasi Kepegawaian Berbasis Web Pada Kantor Kecamatan Tikung Lamongan". Aplikasi yang akan dibuat diharapkan dapat membantu permasalahan yang ada pada kantor tersebut dalam memanajemen kepegawaian dan manajemen izin yang sebelumnya bersifat manual.

Metode pembangunan sistem yang digunakan dalam kasus permasalahan ini menggunakan metode System Development Life Cycle (SDLC) model *Protoyping*.

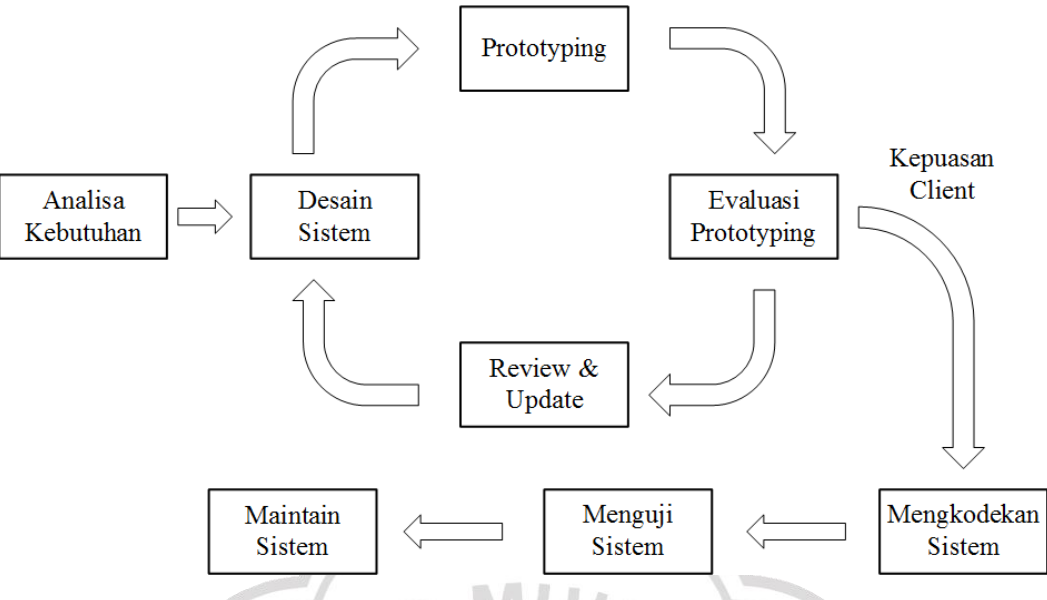

Gambar 3.1 Alur Metode Prototype

Pada metode ini ada beberapa tahapan yang harus dilakukan dalam membangun sebuah sistem yaitu :

1. Analisa kebutuhan

Dalam tahapan ini analis sistem menginisialisasi kebutuhankebutuhan terkait software yang akan dibangun yang sudah di dapatkan dari observasi serta wawancara yang sudah dilakukan sebelumnya.

2. Desain Sistem

Pada tahapan ini membuat desain sistem seperti : Activity Diagram, Use Case Diagram, Data Flow Diagram (DFD), Entity Relationship Diagram (ERD), Database dan user Antarmuka aplikasi yang akan di bangun.

3. Prototyping

Tahapan ini adalah proses pembuatan *prototyping* sesuai dengan yang diinginkan oleh pelanggan dengan melihat kebutuhan sistem yang sudah disepakati.

4. Evaluasi prototyping

Evaluasi ini dilakukan untuk mengetahui apakah *prototyping* sudah sesuai dengan harapan pelanggan.

5. Review dan Update

Bagian ini merupakan bentuk apabila pelanggan meminta update aplikasi kedepannya.

6. Mengkodekan sistem

Apabila pelanggan sudah cocok dengan aplikasi yang akan di bangun maka *prototyping* yang sudah disetujui akan diubah ke dalam bahasa pemrograman.

7. Menguji sistem

Di tahap ini dilakukan untuk menguji sistem perangkat lunak yang sudah dibuat.

8. Maintain sistem

Terahir aplikasi yang telah dibangun akan di maintain sistem dengan tujuan memberbaiki terdapat kesalahan kode dalam aplikasi tersebut serta mendapatkan kinerja yang optimal terkait aplikasi yang sudah dibangun.

#### 3.3 Kebutuhan Sistem

Kebutuhan sistem terdiri dari komponen hardware dan software sebagai pendukung dalam pembuatan sistem informasi kepegawaian.

# 3.3.1 Software

Software merupakan program atau aplikasi komputer yang digunakan dalam membangun suatu sistem. *Software* yang digunakan dalam membangun sistem informasi kepegawaian antara lain :

1. Database MysQL

Database MysQL digunakan dalam hal penyimpanan data yang berhubungan dalam sistem informasi kepegawaian.

- 1) MySQL perangkat lunak untuk database.
- 2) Apache perangkat lunak untuk web server.
- 2. Framework

Framework adalah kerangka kerja yang digunakan dalam membangun suatu aplikasi. Aplikasi yang dibangun menggunakan Framework PHP (CodeIgniter).

#### 3.3.2 Hardware

*Hardware* atau perangkat keras digunakan untuk menunjang pembuatan suatu sistem. Dalam pembuatan sistem informasi kepegawaian, *hardware* yang digunakan antara lain :

1. Komputer atau laptop

Pada pembuatan sistem informasi kepegawaian komputer atau laptop merupakan komponen utama yang dibutuhkan untuk membangun sistem informasi ini.

#### 3.4 Perancangan Sistem

Setelah melakukan analisa masalah maka langkah selanjutnya adalah melakukan perancangan sistem. Perancangan sistem ini berguna untuk memberikan gambaran tentang fungsionalitas sistem yang akan dibuat yang diharapkan dapat membantu dalam penyelesaian masalah. Perancangan sistem ini meliputi *Activity Diagram, Use Case Diagram, Data Flow Diagram (DFD), Entity Relationship Diagram (ERD), Database* dan user Antarmuka.

#### 3.4.1 Pengertian Perancangan Sistem

Menurut Verzello, John Reuter III dalam Darmawan (2013:227), Perancangan sistem adalah tahap setelah analisis dari siklus pengembangan sistem "pendefinisian dari kebutuhan-kebutuhan fungsional dan persiapan untuk rancangan bangun implementasi: "menggambarkan bagaimana suatu sistem dibentuk"[1].

Menurut Al-Jufri (2011:141), "Rancangan sistem adalah penentuan proses dan data yang diperlukan oleh sistem baru. Jika sistem itu berbasis komputer, rancangan dapat menyertakan spesisfikasi peralatan yang akan dipergunakan"[1]. Dari kedua pendapat diatas dapat di simpulkan bahwa perancangan sistem adalah tahapan dari sebuah proses pendefinisian kebutuhan-kebutuhan dari siklus perkembangan sistem baru atau sistem yang akan dibentuk.

#### 3.4.2 Activity Diagram

Activity diagram menggambarkan berbagai aliran aktivitas dalam sistem yang sedang di rancang, bagaimana masing-masing aliran berawal, decision yang mungkin terjadi dan bagaimana mereka berakhir. Activity diagram juga dapat menggambarkan proses pararel yang mungkin terjadi pada beberapa eksekusi[2]. Berikut perancangan activity diagram sistem informasi kepegawaian :

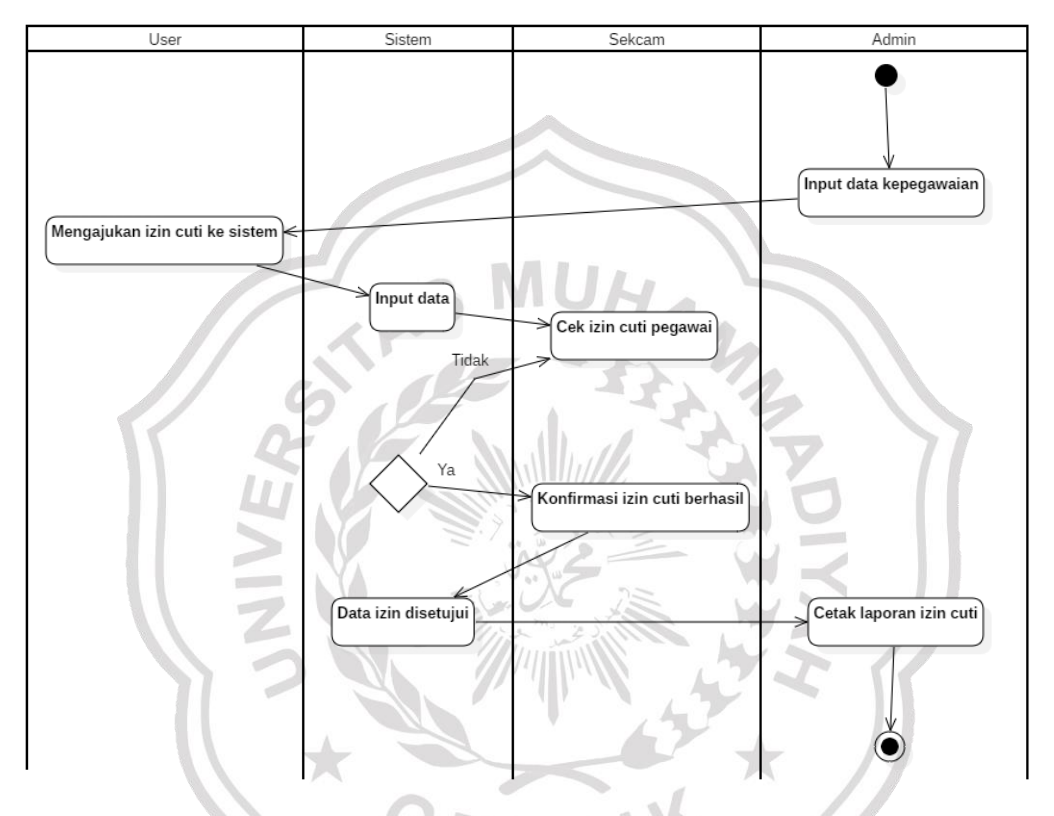

## Gambar 3.2 Activity Diagram

Dari gambar diatas bisa dijelaskan sebagai berikut :

- Admin, menginputkan data pegawai pada sistem informasi kepegawaian berupa data diri pegawai seperti : nama lengkap, nip, tempat dan tanggal lahir dan data pelengkap lainnya. Selain itu juga admin dapat mencetak laporan izin cuti yang diajukan pegawai.
- 2. User, mengajukan izin ke sistem informasi kepegawaian berupa : izin cuti sakit, izin cuti rapat, izin cuti melahirkan dan sebagainya.

 Sekcam, bertugas untuk cek status input izin yang di ajukan oleh pegawai. Dari sini data izin tersebut apakah disetujui atau ditolak. Apabila data disetujui maka data izin di konfirmasi dan di cetak laporan izin cuti pegawai.

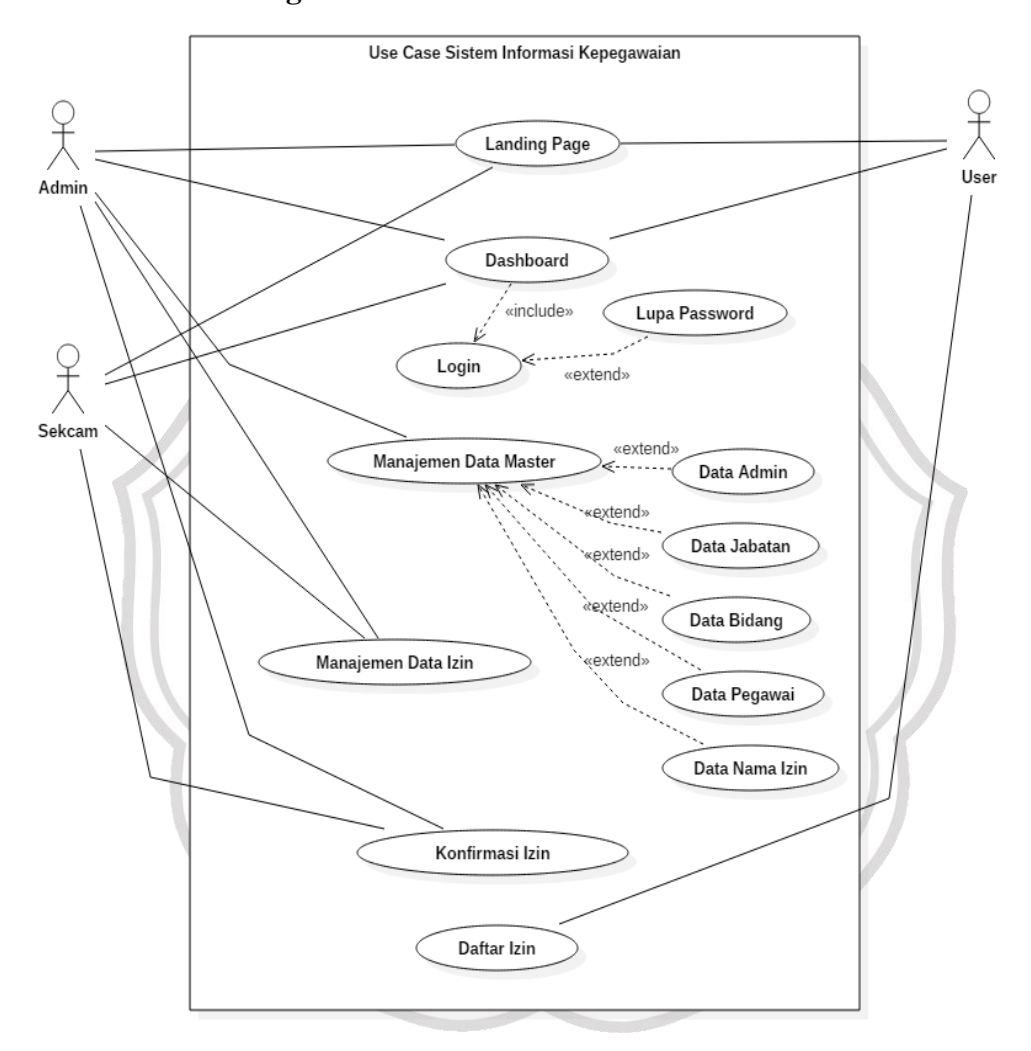

#### 3.4.3 Use Case Diagram

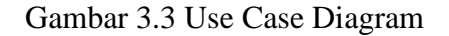

Pada gambar use case diagram diatas dapat dijabarkan sebagai berikut :

Tabel 3.1 Definisi Aktor dalam sistem

| No | Aktor | Keterangan                                 |
|----|-------|--------------------------------------------|
| 1. | Admin | Admin merupakan aktor super user atau      |
|    |       | tingkatan tertinggi dalam sistem informasi |

| No            | Aktor  | Keterangan                               |  |  |  |  |  |  |
|---------------|--------|------------------------------------------|--|--|--|--|--|--|
|               |        | kepegawaian dikarenakan admin adalah     |  |  |  |  |  |  |
|               |        | aktor yang mempunyai kendali seluruh     |  |  |  |  |  |  |
|               |        | fungsi-fungsi dalam use case sistem ini. |  |  |  |  |  |  |
|               |        | Admin dapat menambah data pegawai,       |  |  |  |  |  |  |
|               |        | data admin, data jabatan, data bidang.   |  |  |  |  |  |  |
|               |        | Data nama izin, manajemen izin serta     |  |  |  |  |  |  |
|               |        | konfirmasi izin yang dilakukan oleh      |  |  |  |  |  |  |
|               |        | pegawai.                                 |  |  |  |  |  |  |
| 2.            | Sekcam | Dalam sistem aktor Sekcam merupakan      |  |  |  |  |  |  |
|               |        | admin tingakatan kedua setelah aktor     |  |  |  |  |  |  |
|               | , AS   | Admin. Aktor ini mempunyai batasan       |  |  |  |  |  |  |
|               |        | dalam memegang fungsi dalam sistem       |  |  |  |  |  |  |
|               | 200    | dalam memanajemen data izin pegawai      |  |  |  |  |  |  |
|               |        | yang masuk serta dapat melakukan         |  |  |  |  |  |  |
|               |        | konfirmasi izin yang dilakukan oleh      |  |  |  |  |  |  |
|               |        | pegawai.                                 |  |  |  |  |  |  |
| 3.            | User   | Aktor user adalah pengguna dalam sistem  |  |  |  |  |  |  |
|               |        | ini dan hanya dapat melakukan            |  |  |  |  |  |  |
| $\mathcal{N}$ | *      | pendaftaran izin terhadap sistem.        |  |  |  |  |  |  |

Berikut adalah sekenario dari use case yang telah didefinisikan :

1. Use Case Landing Page

| Aktor | : Admin, Sekcam, dan User |
|-------|---------------------------|
|       |                           |

| Deskripsi | : Halaman Awal Aplikasi |
|-----------|-------------------------|
|-----------|-------------------------|

Pre-condition : -

Post-condition : -

Tabel 3.2 Skenario Use Case Landing Page

| Aksi Aktor      | Reaksi Sistem |
|-----------------|---------------|
| Skenario Normal |               |

| Aksi Aktor              | Reaksi Sistem              |  |  |
|-------------------------|----------------------------|--|--|
| 1. Halaman Landing Page |                            |  |  |
|                         | 2. Diarahkan ke fitur awal |  |  |
|                         | aplikasi                   |  |  |

# 2. Use Case Dashboard

| Aktor | : Admin, Sekcam, dan User |
|-------|---------------------------|
|       |                           |

Deskripsi : Dashboard Aplikasi

Pre-condition : - Harus login terlebih dahulu

Post-condition : - Menampilkan Dashboard Utama

Tabel 3.3 Skenario Use Case Dashboard

|    | Aksi Ak             | tor       | Reaksi Sistem                       |
|----|---------------------|-----------|-------------------------------------|
| Sk | enario Normal       |           |                                     |
| 1. | Halaman<br>Aplikasi | Dashboard |                                     |
|    |                     |           | 2. Menampilkan halaman<br>Dashboard |

3. Use Case Login

| Aktor          | : Admin, Sekcam, dan User             |
|----------------|---------------------------------------|
| Deskripsi      | : Login aplikasi                      |
| Pre-condition  | : - Memasukkan Email beserta Password |
| Post-condition | : - Masuk ke halaman Dashboard        |

Tabel 3.4 Skenario Use Case Login

| Aksi Aktor               | Reaksi Sistem               |  |  |
|--------------------------|-----------------------------|--|--|
| Skenario Normal          |                             |  |  |
| 1. Memasukkan email dan  |                             |  |  |
| password login.          |                             |  |  |
| 2. Menekan tombol masuk. | 3. Mengecek validitas isian |  |  |
|                          | data login.                 |  |  |

| Aksi Aktor                                                     | Reaksi Sistem |        |       |         |        |
|----------------------------------------------------------------|---------------|--------|-------|---------|--------|
|                                                                | 4.            | Jika   | da    | ita     | yang   |
|                                                                |               | diması | ıkkan | valid   | maka   |
|                                                                |               | akan   | terg  | enerate | ke     |
|                                                                |               | Halam  | an    | Dasl    | nboard |
|                                                                |               | Aplika | si.   |         |        |
| Alur alternatif No. 4a. Jika data yang dimasukkan tidak valid, |               |        |       | valid,  |        |
| maka akan muncul pesan "Email/password anda salah".            |               |        |       |         |        |

4. Use Case Lupa Password

| -              |                           |                          |      |  |
|----------------|---------------------------|--------------------------|------|--|
| Aktor          | : Admin, Sekca            | m, dan User              |      |  |
| Deskripsi      | : Fitur lupa pass         | sword                    |      |  |
| Pre-condition  | : - Memasukka             | ın akun email aplikasi   |      |  |
| Post-condition | : - Password be           | erhasil dikirim ke email | 1    |  |
| Tabel 3.5 Sker | nario <i>Use Case</i> Lup | a Password               |      |  |
| Ak             | si Aktor                  | Reaksi Sistem            |      |  |
| Skenario No    | rmal                      |                          |      |  |
| 1. Memasu      | kkan email yang           | 451                      |      |  |
| lupa pas       | sword                     |                          |      |  |
| 2. Meneka      | n tombol kirim            | 3. Mengirim hasil passwo | ord  |  |
| passwor        | GDEC                      | ke email pengguna.       |      |  |
|                | - VE 3                    | 4. Jika sudah bisa kemb  | oali |  |
|                |                           | masuk ke akun.           |      |  |

5. Use Case Manajemen Data Master

| Aktor          | : Admin                            |  |
|----------------|------------------------------------|--|
| Deskripsi      | : Menu Manajemen Data Admin, Data  |  |
|                | Jabatan, Data Bidang, Data Pegawai |  |
|                | dan Data Nama Izin.                |  |
| Pre-condition  | : -                                |  |
| Post-condition | : - Masuk ke Menu Data Admin       |  |

- Masuk ke Menu Data Jabatan
- Masuk ke Menu Data Bidang
- Masuk ke Menu Data Pegawai
- Masuk ke Menu Data Nama Izin

Tabel 3.6 Skenario Use Case Manajemen Data Master

| Aksi Aktor              | Reaksi Sistem             |
|-------------------------|---------------------------|
| Skenario Normal         |                           |
| 1. Menu untuk mengelola |                           |
| Manajemen Data Master   |                           |
|                         | 2. Menekan fitur tersebut |
| ASINO                   | akan muncul pilihan       |
|                         | menu antara lain : Data   |
|                         | Admin, Data Jabatan,      |
|                         | Data Bidang, Data         |
|                         | Pegawai dan Data Nama     |
| Z                       | Izin.                     |
|                         |                           |

6. Use Case Data Admin

| : Admin                                     |
|---------------------------------------------|
| : Kegiatan yang digunakan untuk memanajemen |
| siapa saja yang menjadi admin dalam sistem  |
| tersebut.                                   |
|                                             |

Pre-condition : - Data yang akan diperbaruhi sudah ada di sistem.

Post-condition : - Data yang diperbaruhi akan disimpan sistem.

Tabel 3.7 Skenario Use Case Data Admin

| Aksi Aktor                  | Reaksi Sistem |
|-----------------------------|---------------|
| Skenario Normal             |               |
| 1. Memanajemen data yang    |               |
| akan diperbaharui seperti : |               |

| Aksi Aktor                     | Reaksi Sistem                |
|--------------------------------|------------------------------|
| menambah, mengedit serta       |                              |
| menghapus.                     |                              |
|                                | 2. Menampilkan formulir      |
|                                | isian data yang dipilih      |
| 3. Mengisi formulir isian yang |                              |
| akan diperbarui, kemudian      |                              |
| menekan tombol submit.         |                              |
|                                | 4. Jika data yang diperbarui |
|                                | valid, maka data akan        |
|                                | disimpan di database dan     |
| AS MUL                         | akan menampilkan pesan       |
| N 15 -3                        | "Data admin berhasil         |
|                                | diubah".                     |
|                                |                              |
| Use Case Data Jabatan          |                              |

7. Use Case Data Jabatan

| : Admin                                             |
|-----------------------------------------------------|
| : Sebuah kegiatan untuk manajemen data jabatan.     |
| : - Data yang akan diperbaruhi sudah ada di sistem. |
|                                                     |

Post-condition : - Data yang diperbaruhi akan disimpan sistem.

Tabel 3.8 Skenario Use Case Data Jabatan

| Aksi Aktor                  | Reaksi Sistem           |
|-----------------------------|-------------------------|
| Skenario Normal             |                         |
| 1. Memanajemen data yang    |                         |
| akan diperbaharui seperti : |                         |
| menambah, mengedit serta    |                         |
| menghapus.                  |                         |
|                             | 2. Menampilkan formulir |
|                             | isian data yang dipilih |

|    | Aksi Aktor                  |    | Reaksi Sistem             |
|----|-----------------------------|----|---------------------------|
| 3. | Mengisi formulir isian yang |    |                           |
|    | akan diperbarui, kemudian   |    |                           |
|    | menekan tombol submit.      |    |                           |
|    |                             | 4. | Jika data yang diperbarui |
|    |                             |    | valid, maka data akan     |
|    |                             |    | disimpan di database dan  |
|    |                             |    | akan menampilkan pesan    |
|    |                             |    | "Data jabatan berhasil    |
|    |                             |    | diubah".                  |

8. Use Case Data Bidang

| Aktor                                   | : Admin                                             |  |
|-----------------------------------------|-----------------------------------------------------|--|
| Deskripsi                               | : Sebuah kegiatan untuk manajemen data Bidang.      |  |
| Pre-condition                           | : - Data yang akan diperbaruhi sudah ada di sistem. |  |
| Post-condition                          | : - Data yang diperbaruhi akan disimpan sistem.     |  |
| Tabel 3.9 Skenario Use Case Data Bidang |                                                     |  |
|                                         |                                                     |  |

| Aksi Aktor                     | Reaksi Sistem                |
|--------------------------------|------------------------------|
| Skenario Normal                |                              |
| 1. Memanajemen data yang       |                              |
| akan diperbaharui seperti :    | * //                         |
| menambah, mengedit serta       |                              |
| menghapus.                     |                              |
|                                | 2. Menampilkan formulir      |
|                                | isian data yang dipilih      |
| 3. Mengisi formulir isian yang |                              |
| akan diperbarui, kemudian      |                              |
| menekan tombol submit.         |                              |
|                                | 4. Jika data yang diperbarui |
|                                | valid, maka data akan        |

| disimpan di database dan |
|--------------------------|
| akan menampilkan pesan   |
| "Data bidang berhasil    |
| diubah".                 |

9. Use Case Data Pegawai

Aktor : Admin

Deskripsi : Sebuah kegiatan untuk manajemen data pegawai.

Pre-condition : - Data yang akan diperbaruhi sudah ada di sistem.

Post-condition : - Data yang diperbaruhi akan disimpan sistem.

Tabel 3.10 Skenario Use Case Data Pegawai

| Aksi Aktor                                                                                                    | Reaksi Sistem                                                                                                    |
|----------------------------------------------------------------------------------------------------|----------------------------------------------------------------------------------------------------|
| Skenario Normal                                                                                                    |                                                                                                    |
| <ol> <li>Memanajemen data yang<br/>akan diperbaharui seperti :<br/>menambah, mengedit serta<br/>menghapus.</li> </ol> | A DIYA                                                                                                    |
|                                                                                                    | 2. Menampilkan formulir isian data yang dipilih                                                                                                    |
| <ol> <li>Mengisi formulir isian yang<br/>akan diperbarui, kemudian<br/>menekan tombol submit.</li> </ol>              | *                                                                                                    |
|                                                                                                    | <ol> <li>Jika data yang diperbarui valid, maka data akan disimpan di database dan akan menampilkan pesan "Data pegawai berhasil diubah".</li> </ol> |

10. Use Case Data Nama Izin

| Aktor          | : Admin                                             |
|----------------|-----------------------------------------------------|
| Deskripsi      | : Sebuah kegiatan untuk manajemen data nama izin.   |
| Pre-condition  | : - Data yang akan diperbaruhi sudah ada di sistem. |
| Post-condition | : - Data yang diperbaruhi akan disimpan sistem.     |

Tabel 3.11 Skenario Use Case Data Nama Izin

| Aksi Aktor                  | Reaksi Sistem                |
|-----------------------------|------------------------------|
| Skenario Normal             |                              |
| 1. Memanajemen data yang    |                              |
| akan diperbaharui seperti : |                              |
| menambah, mengedit serta    |                              |
| menghapus.                  | HAN                          |
|                             | 2. Menampilkan formulir      |
|                             | isian data yang dipilih      |
| 3. Mengisi formulir isian   |                              |
| yang akan diperbarui,       |                              |
| kemudian menekan tombol     |                              |
| submit.                     | 451                          |
|                             | 4. Jika data yang diperbarui |
|                             | valid, maka data akan        |
| GPEC                        | disimpan di database dan     |
| V - KES                     | akan menampilkan pesan       |
|                             | "Data nama izin berhasil     |
|                             | diubah".                     |
|                             |                              |

# 11. Use Case Manajemen Data Izin

| Aktor          | : Admin dan Sekcam                           |
|----------------|----------------------------------------------|
| Deskripsi      | : Sebuah kegiatan untuk manajemen data izin. |
| Pre-condition  | :-                                           |
| Post-condition | : - Manajemen data izin seperti : menambah,  |
|                | mengedit serta menghapus data.               |

- Data yang diperbaruhi akan disimpan sistem.

Tabel 3.12 Skenario Use Case Manajemen Data Izin

| Aksi Aktor                     | Reaksi Sistem                |  |
|--------------------------------|------------------------------|--|
| Skenario Normal                |                              |  |
| 1. Memanajemen data yang       |                              |  |
| akan diperbaharui seperti :    |                              |  |
| menambah, mengedit serta       |                              |  |
| menghapus.                     |                              |  |
|                                | 2. Menampilkan formulir      |  |
|                                | isian data yang dipilih      |  |
| 3. Mengisi formulir isian yang | . 5                          |  |
| akan diperbarui, kemudian      | 4                            |  |
| menekan tombol submit.         | 1/2                          |  |
|                                | 4. Jika data yang diperbarui |  |
|                                | valid, maka data akan        |  |
|                                | disimpan di database dan     |  |
| 5 5 5 5 5 5                    | akan menampilkan             |  |
| 5.                             | pesan.                       |  |
|                                | 32                           |  |
| . Use Case Konfirmasi Izin     |                              |  |

# 12. Use Case Konfirmasi Izin

| Aktor          | : Admin dan Sekcam                          |
|----------------|---------------------------------------------|
| Deskripsi      | : Sebuah kegiatan untuk konfirmasi izin.    |
| Pre-condition  |                                             |
| Post-condition | : - Manajemen data izin seperti : menambah, |
|                | mengedit serta menghapus data.              |

- Data yang diperbaruhi akan disimpan sistem.

# Tabel 3.13 Skenario Use Case Konfirmasi Izin

| Aksi Aktor      | Reaksi Sistem |
|-----------------|---------------|
| Skenario Normal |               |

|    | Aksi Aktor                  |    | Reaksi Sistem             |
|----|-----------------------------|----|---------------------------|
| 1. | Memanajemen data yang       |    |                           |
|    | akan diperbaharui seperti : |    |                           |
|    | menambah, mengedit serta    |    |                           |
|    | menghapus.                  |    |                           |
|    |                             | 2. | Menampilkan formulir      |
|    |                             |    | isian data yang dipilih   |
| 3. | Mengisi formulir isian yang |    |                           |
|    | akan diperbarui, kemudian   |    |                           |
|    | menekan tombol submit.      |    |                           |
|    | C MILL                      | 4. | Jika data yang diperbarui |
|    | AS MON                      | 4  | valid, maka data akan     |
|    |                             |    | disimpan di database dan  |
|    |                             | 1  | akan menampilkan          |
|    |                             |    | pesan.                    |

13. Use Case Daftar Izin

| Aktor         | : User                                 |
|---------------|----------------------------------------|
| Deskripsi     | : Sebuah kegiatan untuk mendaftar izin |
| Pre-condition | * /                                    |

Post-condition : - Menambahkan data izin ke dalam sistem

Tabel 3.14 Skenario Use Case Daftar Izin

| Aksi Aktor                | Reaksi Sistem              |
|---------------------------|----------------------------|
| Skenario Normal           |                            |
| 1. Menambah data izin ke  | esistem                    |
|                           | 2. Ajukan formulir izin ke |
|                           | sistem                     |
| 3. Mengisi formulir isian | n yang                     |
| akan diperbarui, ken      | mudian                     |
| menekan tombol submi      | it.                        |

| Aksi Aktor | Reaksi Sistem                |  |
|------------|------------------------------|--|
|            | 4. Jika data yang diperbarui |  |
|            | valid, maka data akan        |  |
|            | disimpan di database dan     |  |
|            | akan menampilkan pesan       |  |
|            | "izin berhasil diajukan".    |  |

#### **3.4.4 Data Flow Diagram (DFD)**

Data flow diagram (DFD) adalah suatu bagan yang menggambarkan arus data dalam suatu perusahaan, yang digambarkan dengan sejumlah simbol tertentu untuk menunjukkan perpindahan data yang terjadidalam proses suatu sistem bisnis (Kendall & Kendall, 2004)[3]. Ada 4 macam simbol yang digunakan untuk menggambarkan arus data dalam DFD, yaitu :

1. Kesatuan luar (External entity)

Kesatuan luar (external entity) atau biasa juga disebut entity saja, digambarkan dengan simbol kotak persegi panjang. External entity (dapat berupa departemen lain, orang, ataupun mesin) dapat mengirim maupun menerima data dari sistem. Setiap external entity diberikan nama yang sesuai dan nama tersebut harus merupakan kata benda. Simbol external entity dapat dilihat pada Gambar 3.3.

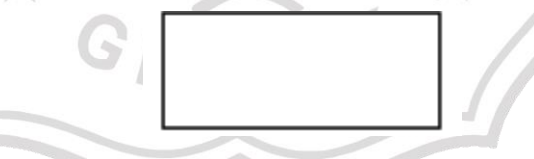

Gambar 3.4 External entity

2. Arus data (Data Flow)

Arus data menunjukkan pergerakan data dari satu bagian ke bagian lain dalam sistem, dan ujung/kepala dari panah tersebut menunjukkan arah tujuan data. Simbol arus data berupa tanda panah.

Gambar 3.5 Arus Data

3. Proses

Proses adalah simbol yang mengubah suatu data dari suatu bentuk menjadi bentuk yang lain. Atau dengan kata lain, proses menerima input data dan mengeluarkan output data lain yang telah diproses. Suatu proses harus diberi nomor untuk mengindikasikan level diagramnya.

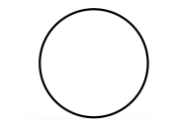

Gambar 3.6 Proses

4. Simpanan data (*data store*)

Simpanan data (*data store*) adalah tempat menyimpan data dalam suatu sistem, baik secara manual maupun secara elektronik. Simpanan data digunakan jika suatu proses perlu menggunakan data tersebut lagi kemudian. Simbol dari simpanan data dapat dilihat pada Gambar 3.5.

Gambar 3.7 Data Store

DFD dapat dibagi menjadi beberapa tingkatan level. Level tertinggi dalam DFD disebut context diagram. Context diagram hanya terdiri dari satu proses yang mewakili sistem secara keseluruhan dan proses tersebut diberi nomor 0.

Karena diagram level 0 merupakan penjabaran dari context diagram, maka diagram ini dapat terdiri dari beberapa proses. Setiap proses yang terdapat dalam diagram level 0 dapat dipecah lagi menjadi diagram level 1 agar dapat menjelaskan proses secara detail. Apabila diagram level 1 belum mencapai proses lebih detail, maka akan dilanjutkan pada proses diagram level 2 dan seterusnya.

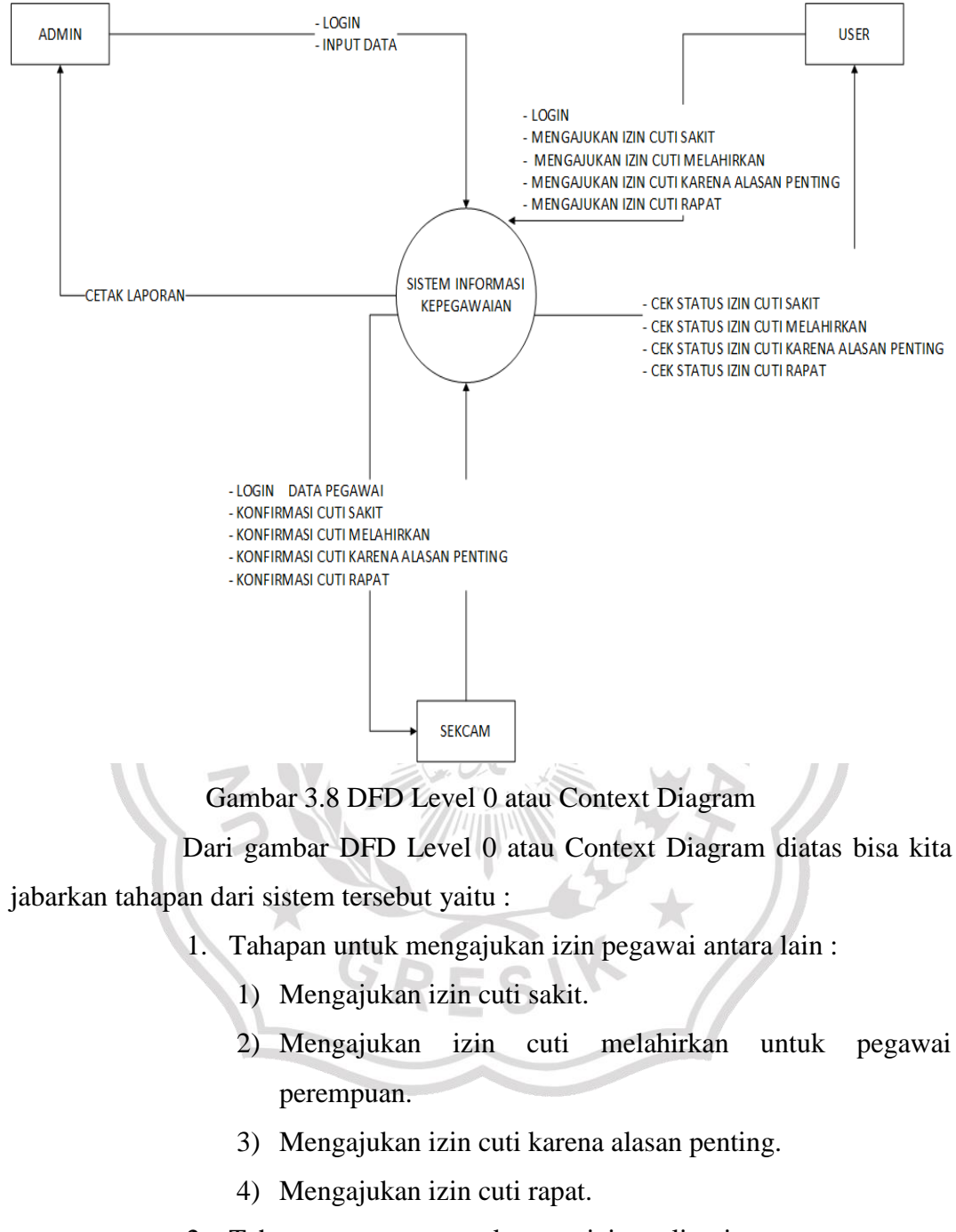

3.4.4.1 Rancangan DFD Level 0 atau Context Diagram

2. Tahapan atau proses cek status izin meliputi :

1) Cek status izin cuti sakit.

2) Cek status izin cuti melahirkan.

3) Cek status izin cuti karena alasan penting.

4) Cek status izin cuti rapat.

- 3. Tahapan mengkonfirmasi izin pegawai seperti :
  - 1) Konfirmasi izin cuti sakit.
  - 2) Konfirmasi izin cuti melahirkan.
  - 3) Konfirmasi izin cuti karena alasan penting.
  - 4) Konfirmasi izin cuti rapat.
- 4. Tahapan atau proses cetak data laporan.

#### 3.4.4.2 Rancangan DFD Level 1

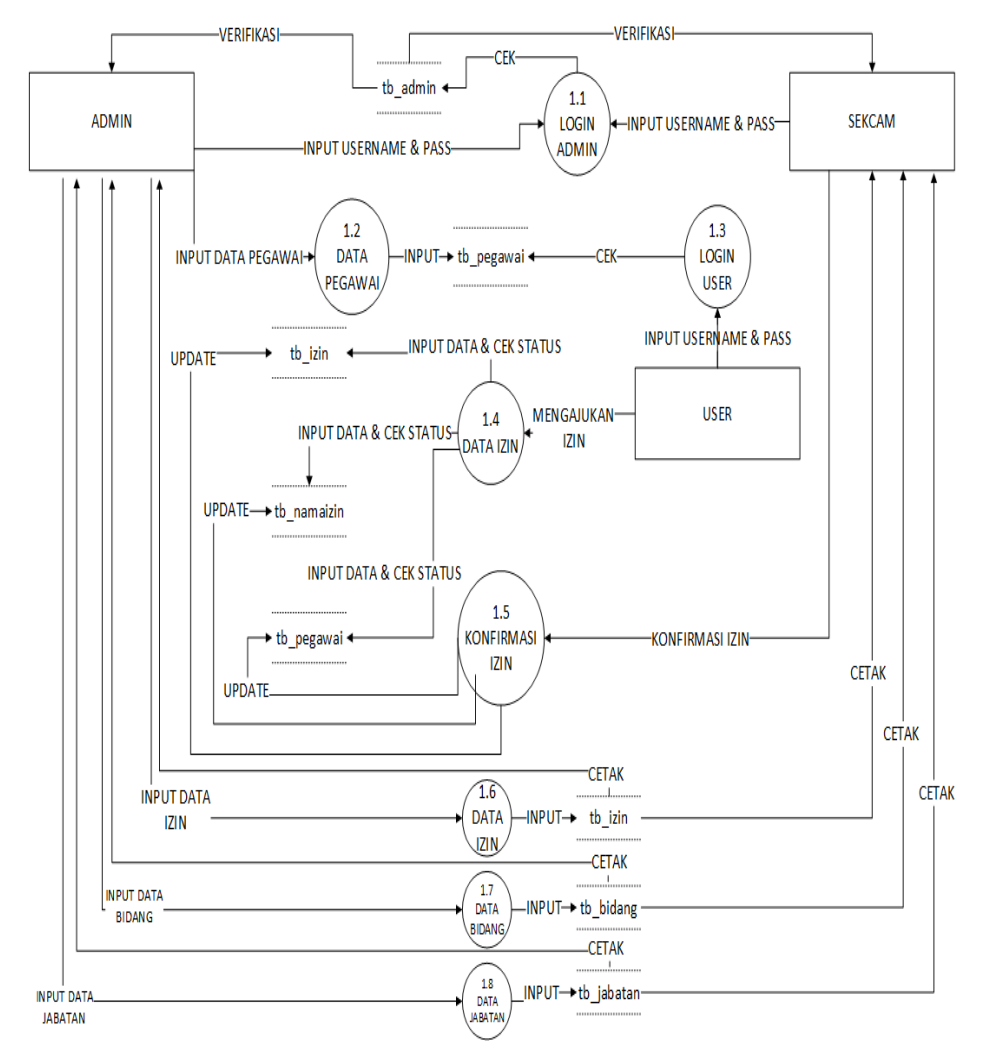

#### Gambar 3.9 DFD Level 1

Penjelasan singkat dari gambar DFD Level 1 diatas dapat di jelaskan seperti berikut :

- Pada tahap ini user atau pegawai memasukkan username & password dari proses tersebut sistem akan mengecek data akun tersebut pada database.
- Selanjutnya user atau pegawai mengajukan izin seta mengupdate data izin pada proses *Data Izin* dengan mengambil data dari database pada tabel *tb\_izin*, *tb\_namaizin*, *tb\_pegawai*.
- Sekcam menginputkan username beserta password pada proses Login Admin dan sistem akan mengecek data akun tersebut pada database tb\_admin apabila benar data akan di verifikasi kembali.
- Kemudian Sekcam melakukan proses Konfirmasi Izin dengan mengupdate data izin pegawai pada tabel tb\_izin, tb\_namaizin, tb\_pegawai.
- 5. Sekcam melakukan cetak data izin pegawai pada prose *Data Izin* yang telah diinput kedalam database *tb\_izin*, *tb\_bidang*, *tb\_jabatan*.
- 6. Admin melakukan proses *Login Admin* dengan menginputkan username beserta password kemudian data login di cek pada database *tb\_admin* kemudian dilakukan verifikasi.
- Admin menginputkan data kepegawaian pada proses *Data Pegawai* dan dan memasukkan data tersebut pada database *tb\_pegawai*.
- Admin menginputkan data izin pada proses Data Izin, Data Bidang, Data Jabatan dan diupdate pada database tb\_izin, tb\_bidang, tb\_jabatan.
- 9. Admin melakukan cetak data izin pegawai pada prose *Data Izin* yang telah diinput kedalam database *tb\_izin*, *tb\_bidang*, *tb\_jabatan*.

#### 3.4.4.3 Rancangan DFD Level 2

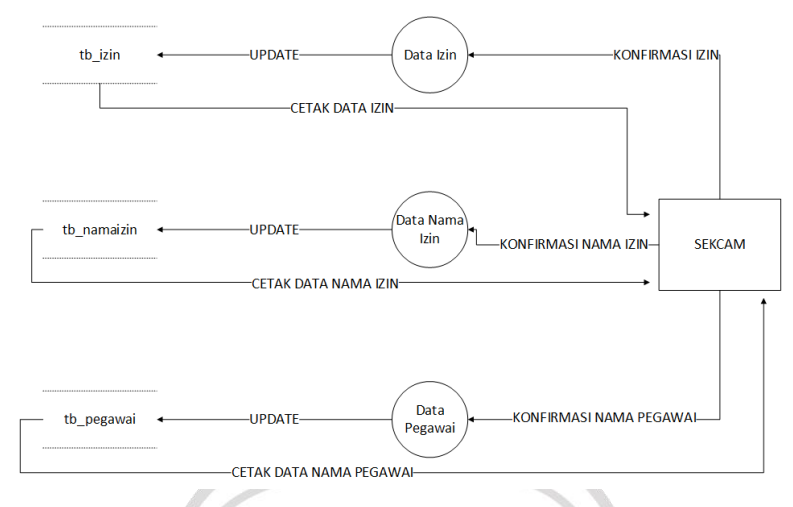

Gambar 3.10 DFD Level 2

Penjelasan singkat dari gambar DFD Level 2 diatas dapat di jelaskan seperti berikut :

- 1. Pada tahapan ini melakukan konfirmasi proses izin pada *Data Izin, Data Nama Izin, Data Pegawai* yang dilakukan oleh Sekcam.
- Sekcam akan mengkonfirmasi izin yang didapat pada database tb\_izin, tb\_namaizin, tb\_pegawai.

#### 3.4.4.4 Rancangan DFD Level 3

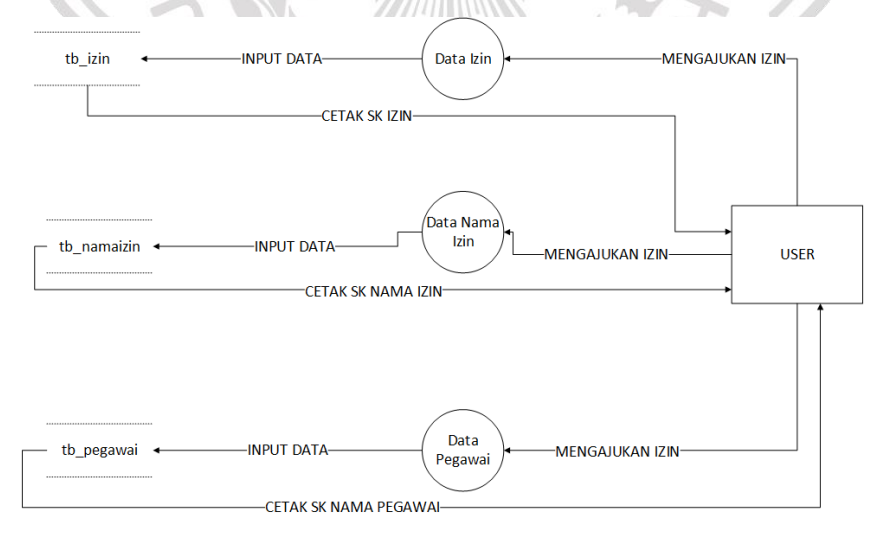

#### Gambar 3.11 DFD Level 3

Penjelasan singkat dari gambar DFD Level 3 diatas dapat di jelaskan seperti berikut :

- User atau pegawai mengajukan izin ke sistem pada proses Data Izin, Data Nama Izin, Data Pegawai selanjutnya sistem akan mengupdate data pada database tb\_izin, tb\_namaizin, tb\_pegawai.
- Kemudian sistem akan mengembalikan data izin berupa surat keterangan izin yang telah diveifikasi oleh admin bahwa izin dapat diterima.

#### 3.4.5 Entity Relationship Diagram (ERD)

Entity Relationship Diagram (ERD) Merupakan diagram yang menggambarkan relasi antar table yang mempunyai atribut kunci yang sama antara tabel utama dan tabel lainnya sehingga kumpulan tabel tersebut terhubung menjadi satu kesatuan[4].

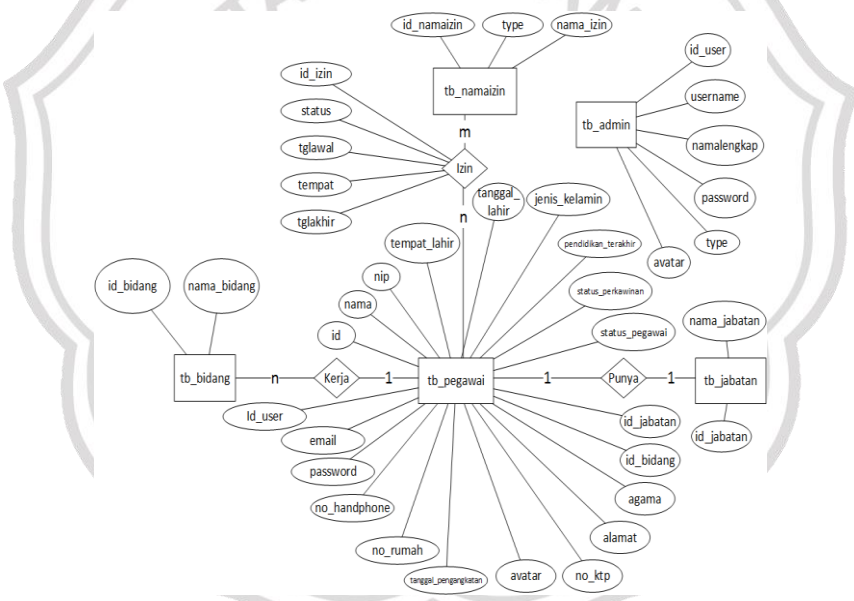

Gambar 3.12 Entity Relationship Diagram

| Tabel 3.15 I | Entitas dan | Atribut |
|--------------|-------------|---------|
|--------------|-------------|---------|

| Entitas    | Atribut                                                |
|------------|--------------------------------------------------------|
| tb_admin   | id_user, username, namalengkap, password, type,        |
|            | avatar                                                 |
| tb_pegawai | id, nama, nip, tempat_lahir, tanggal lahir,            |
|            | jenis_kelamin, pendidikan terakhir, status_perkawinan, |
|            | status_pegawai, id_jabatan, id_bidang, agama, alamat,  |

| Entitas     | Atribut                                         |
|-------------|-------------------------------------------------|
|             | no_ktp, avatar, tanggal_pengangkatan, no_rumah, |
|             | no_handphone, password, email, id_user          |
| tb_bidang   | id_bidang, nama_bidang                          |
| tb_namaizin | id_namaizin, type, nama_izin                    |
| tb_jabatan  | id_jabatan, nama_jabatan                        |

#### Analisis

ERD Sistem Informasi Kepegawaian diatas terdiri dari lima entitas yaitu :

- 1. tb\_admin
- 2. tb\_pegawai
- 3. tb\_bidang
- 4. tb\_namaizin
- 5. tb\_jabatan

Sedangkan dalam proses pada gambar ERD tersebut bisa dijelaskan sebagai berikut :

- Proses pertama yaitu Kerja menghubungkan antara tb\_pegawai dengan tb\_bidang. Dalam proses ini pegawai bekerja sesuai bidangnya.
- Proses Kedua yaitu Punya menghubungkan antara tb\_pegawai dengan tb\_jabatan. Disini seorang pegawai memiliki jabatan yang diperoleh dalam instansi/perusahaan.
- 3. Proses Ketiga yaitu **Izin** menghubungkan antara tb\_pegawai dengan tb\_namaizin. Pada proses tersebut berfungsi apabila seorang pegawai berhalangan masuk kerja dan meminta izin kepada kepala instansi/perusahaan.

#### 3.4.6 Perancangan Database Sistem

Perancangan Basis Data yang di gunakan dalam Sistem Informasi Kepegawaian ini menggunakan Database MysQL yang terdiri dari enam tabel meliputi : tb\_admin, tb\_bidang, tb\_izin, tb\_jabatan, tb\_namaizin, dan tb\_pegawai. Sedangkan rancangan relasi antar tabel dan struktur tabel dan yang digunakan sebagai berikut.

#### 3.4.6.1 Perancangan Relasi Antar Tabel

Perancangan Relasi Antar Tabel berguna dalam menampilkan hubungan relasi antara satu tabel dengan tabel lainnya yang saling berhubungan.

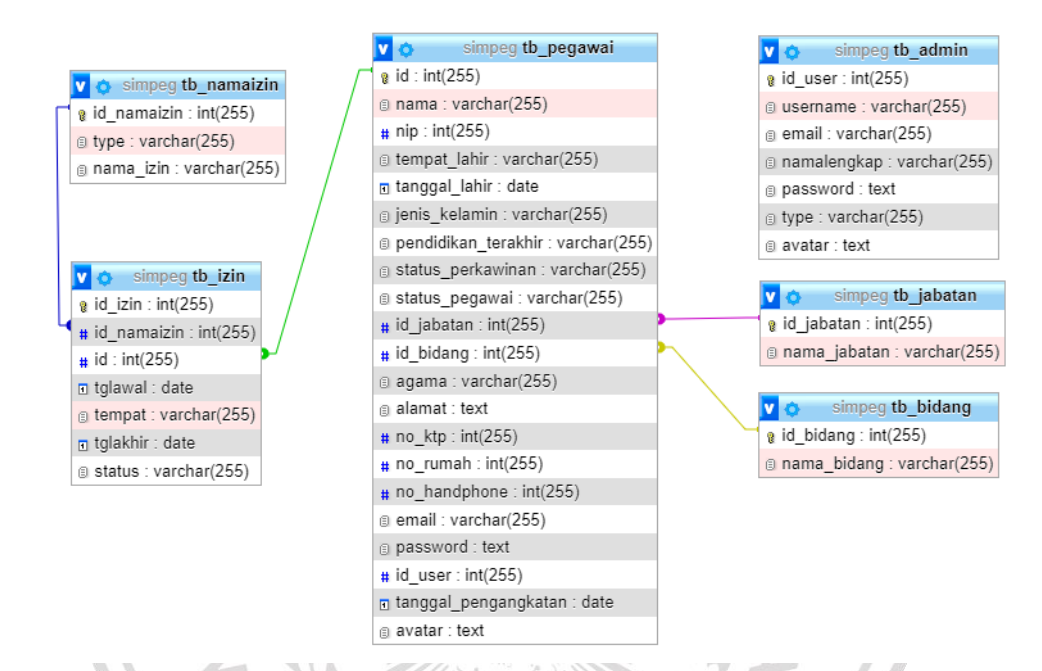

# Gambar 3.13 Rancangan Relasi Antar Tabel

#### 3.4.6.2 Rancangan Struktur Tabel Admin

Tabel admin berfungsi untuk menyimpan data admin, berikut struktur dari tabel admin seperti yang ditunjukkan pada Tabel 17.

Primary Key : id\_user

| Tabel 3.16 Struktur Tabel Admin |
|---------------------------------|
|---------------------------------|

| Field       | Туре         | Attributes | Null | Default | Extra          |
|-------------|--------------|------------|------|---------|----------------|
| id_user     | int(255)     |            | No   |         | auto_increment |
| Username    | varchar(255) |            | No   |         |                |
| namalengkap | varchar(255) |            | No   |         |                |
| Password    | Text         |            | No   |         |                |
| Туре        | varchar(255) |            | No   |         |                |
| Avatar      | Text         |            | No   |         |                |

# 3.4.6.3 Rancangan Struktur Tabel Bidang

Tabel bidang berfungsi untuk menyimpan data bidang, berikut struktur dari tabel bidang seperti yang ditunjukkan pada Tabel 18.

Primary Key : id\_bidang

Tabel 3.17 Struktur Tabel Bidang

| Field       | Туре         | Attributes | Null | Default | Extra          |
|-------------|--------------|------------|------|---------|----------------|
| id_bidang   | int(255)     |            | No   |         | auto_increment |
| nama_bidang | varchar(255) |            | No   |         |                |

# 3.4.6.4 Rancangan Struktur Tabel Izin

Tabel izin berfungsi untuk menyimpan data izin, berikut struktur dari tabel izin seperti yang ditunjukkan pada Tabel 19.

| Primary Key : i | d_izin          | 5 100      | MA   |         |                |
|-----------------|-----------------|------------|------|---------|----------------|
| Tabel 3.18 Stru | ktur Tabel Izin | E -        | 32.  | 4       |                |
| Field           | Туре            | Attributes | Null | Default | Extra          |
| <u>id_izin</u>  | int(255)        |            | No   | 12.6    | auto_increment |
| id_namaizin     | varchar(255)    | Nº Nº      | No   |         |                |
| Id              | int(255)        | The UC     | No   | WD      |                |
| Tglawal         | Date            |            | No   | 45      |                |
| Tempat          | varchar(255)    |            | No   |         |                |
| Tglakhir        | Date            |            | No   | ×       |                |
| Status          | varchar(255)    | RES        | No   |         |                |

# 3.4.6.5 Rancangan Struktur Tabel Jabatan

Tabel jabatan berfungsi untuk menyimpan data jabatan, berikut struktur dari tabel jabatan seperti yang ditunjukkan pada Tabel 20.

Primary Key : id\_jabatan

Tabel 3.19 Struktur Tabel Jabatan

| Field        | Туре         | Attributes | Null | Default | Extra          |
|--------------|--------------|------------|------|---------|----------------|
| id_jabatan   | int(255)     |            | No   |         | auto_increment |
| nama_jabatan | varchar(255) |            | No   |         |                |

# 3.4.6.6 Rancangan Struktur Tabel Nama Izin

Tabel nama izin berfungsi untuk menyimpan data nama izin, berikut struktur dari tabel nama izin seperti yang ditunjukkan pada Tabel 21.

Primary Key : id\_namaizin

Tabel 3.20 Struktur Tabel Nama Izin

| Field       | Туре         | Attributes | Null | Default | Extra          |
|-------------|--------------|------------|------|---------|----------------|
| id_namaizin | int(255)     |            | No   |         | auto_increment |
| Туре        | varchar(255) |            | No   |         |                |
| nama_izin   | varchar(255) |            | No   |         |                |

3.4.6.7 Rancangan Struktur Tabel Pegawai

Tabel pegawai berfungsi untuk menyimpan data pegawai, berikut struktur dari tabel pegawai seperti yang ditunjukkan pada Tabel 22.

|                    | t <b>Extra</b> |
|--------------------|----------------|
| Id                 | auto_increment |
| Nama               |                |
| Nip                |                |
| tempat_lahir       |                |
| tanggal_lahir      |                |
| jenis_kelamin      |                |
| pendidikan_ter     | -              |
| akhir              |                |
| status_perkawi     | _              |
| nan                |                |
| status_pegawai     |                |
| id_jabatan         | -              |
| id_bidang          | _              |
| Agama              | 1              |
|                    |                |
| id_bidang<br>Agama |                |

| Field         | Туре         | Attributes | Null | Default | Extra |
|---------------|--------------|------------|------|---------|-------|
| no_ktp        | int(255)     |            | No   |         |       |
| no_rumah      | int(255)     |            | No   |         |       |
| no_handphone  | int(255)     |            | No   |         |       |
| Email         | varchar(255) |            | No   |         |       |
| Password      | Text         |            | No   |         |       |
| id_user       | int(255)     |            | No   |         |       |
| tanggal_penga | Date         |            | No   |         |       |
| ngkatan       |              |            |      |         |       |
| Avatar        | Text         |            | No   |         |       |

# 3.4.7 Perancangan User Antarmuka

dalam merepresentasikan Perancangan User Antarmuka berfungsi tampilan-tampilan yang akan dibuat. Antarmuka aplikasi sangat berperan penting dalam pembuatan sebuah aplikasi, dengan antarmuka yang menarik dapat membuat nyaman pengguna. Pada antarmuka juga merupakan hubungan antara pengguna dengan sistem yang digunakan. Dalam pengaplikasiannya pembuatan antarmuka sangat berkaitan dengan user interface (UI) dan user experience (UX). Meskipun berbeda kegunaan serta fungsi dalam membangun sebuah antarmuka, keduanya memiliki peranan penting pada aplikasi. User interface (UI) sendiri adalah rancangan tampilan atau antarmuka aplikasi meliputi : bentuk, warna, tulisan, tata letak, animasi serta tampilan lain untuk membuat user tertarik dengan aplikasi tersebut. Sedangkan user experience (UX) digunakan agar pengguna yang menggunakan aplikasi tersebut nyaman serta memberikan kemudahan berinteraksi dengan sistem untuk mengoperasikan aplikasi. Berikut adalah perancangan user antarmuka aplikasi sistem informasi kepegawaian pada Kantor Kecamatan Tikung Lamongan.

#### 3.4.7.1 Antarmuka Halaman Landing Page

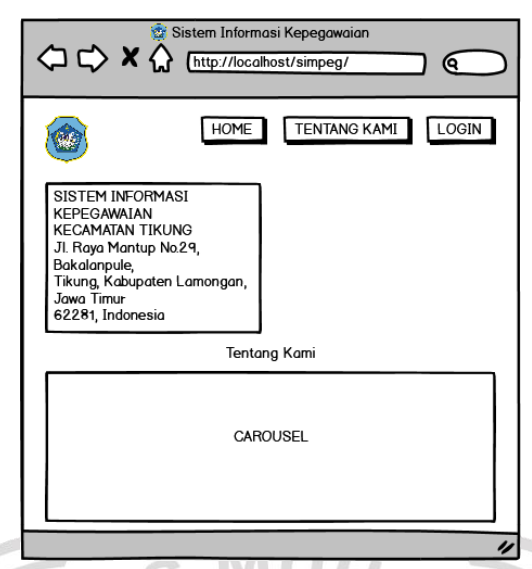

Gambar 3.14 Antarmuka Halaman Landing Page

# Penjelasan :

Antarmuka Halaman Landing Page ini berfungsi sebagai halaman utama dari Sistem Informasi Kepegawaian ini. Pada halaman ini terdapat navbar seperti : Home, Tentang Kami dan Login. Untuk navbar Home berisikan informasi aplikasi berupa alamat kantor kecamatan Tikung. Kemudian untuk navbar Tentang kami apabila di klik maka menuju gambar carousel berupa gambar staf beserta pegawai kantor dan gambar gapura. Dan terakhir navbar Login jika di klik akan menuju halaman lain untuk login administrator atau user dari aplikasi.

#### 3.4.7.2 Antarmuka Halaman Login

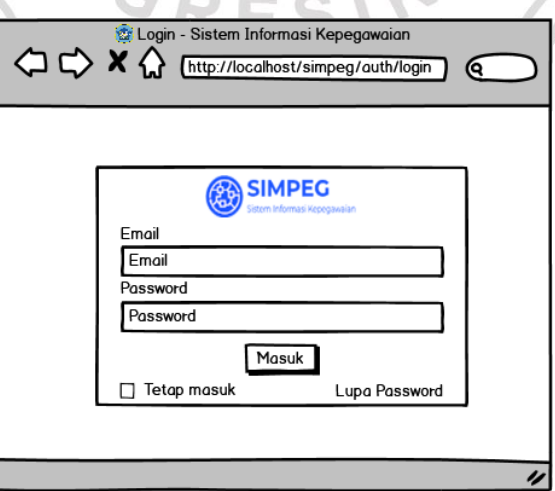

Gambar 3.15 Antarmuka Halaman Login

Antarmuka Halaman Login merupakan antarmuka yang digunakan administrator serta user sebagai verifikasi pengguna. Pada halaman ini juga berfungsi mengecek data yang ada di database apakah data yang diinputkan cocok atau tidak. Apabila data yang di masukkan tidak cocok maka akan muncul pesan "Email/password anda salah".

# 3.4.7.3 Antarmuka Halaman Super Administrator (Admin / Camat)3.4.7.3.1 Antarmuka Halaman Dashboard

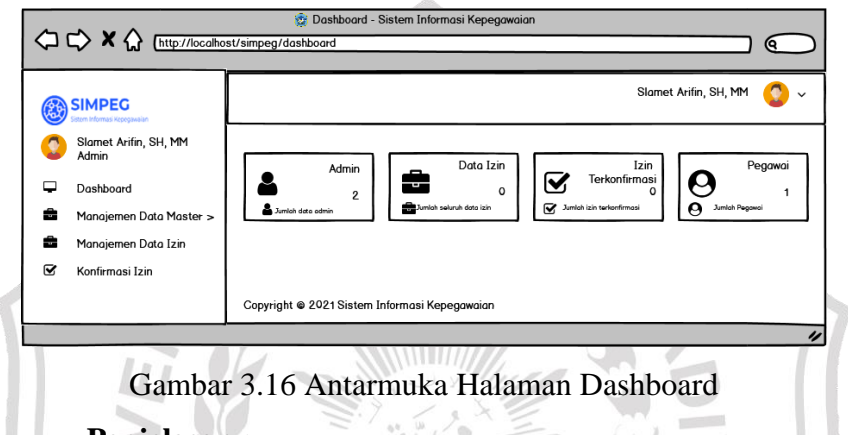

Penjelasan :

Pada Antarmuka Halaman Dashboard ini digunakan sebagai informasi utama pada aplikasi ini. Di halaman ini terdapat informasi mengenai berapa jumlah admin, data izin, izin terkonfirmasi serta banyaknya pegawai yang ada pada sistem ini. Antarmuka dashboard juga merupakan antarmuka pertama apabila pengguna telah login pada sistem.

# 3.4.7.3.2 Antarmuka Halaman Manajemen Data Master (Data Admin)

|                                                                                                    | ŵ Data Master Admin - Sistem Informasi Kepegawaian     ost/simpeg/data_master/admin | Q          |
|----------------------------------------------------------------------------------------------------|-------------------------------------------------------------------------------------|------------|
| SIMPEG                                                                                                    | Slamet Arifin, SH, MM                                                               | <b>②</b> ~ |
| <ul> <li>Statilet Vinini, Gri, Piri</li> <li>Dashboard</li> <li>Manajemen Data Master ~</li> <li>Data Admin</li> <li>Data Jabatan</li> <li>Data Bidang</li> <li>Data Nama Izin</li> <li>Manajemen Data Izin</li> </ul> | Data Master Admin  Tambah Baru  Show 10 v entries                                   |            |
| ☑ Konfirmasi Izin                                                                                                    | Copyright ● 2021 Sistem Informasi Kepegawaian                                       |            |

Gambar 3.17 Antarmuka Halaman Manajemen Data Master (Data Admin)

Antarmuka Halaman Manajemen Data Master (Data Admin) ini berfungsi sebagai tampilan awal yang menyajikan informasi siapa saja yang merupakan admin dalam sistem ini. Pada antarmuka ini terdapat tombol tambah data admin baru. Serta data admin yang sudah di inputkan ke dalam database akan tampil juga disini.

```
3.4.7.3.3
```

#### Antarmuka Halaman Entry Data Master Admin

| SIMPEG                         | Slamet Arifin, SH, MM 🛛 🔇 🗸                 |
|--------------------------------|---------------------------------------------|
| Stamet Arifin, SH, MM<br>Admin | Entry Data Master Admin                     |
| Dashboard                      | Nama Lengkap TypePilih v                    |
| Manajemen Data Master          | ~                                           |
| Data Admin                     | Username Email                              |
| Data Jabatan                   | Password Avatar Choosen File No file chosen |
| Data Bidang                    |                                             |
| Data Nama Izin                 | Submit Reset                                |
| 🚔 Manajemen Data Izin          |                                             |
| ☑ Konfirmasi Izin              |                                             |

Gambar 3.18 Antarmuka Halaman Entry Data Master Admin (Data Admin) Penjelasan :

Antarmuka Halaman Entry Data Master Admin (Data Admin) ini merupakan antarmuka yang berfungsi sebagai menambahkan data admin pada sistem. Pada antarmuka ini disediakan formulir sebagai isian data seperti : Nama Lengkap, Username, Password, Type, Email serta Avatar (foto profil). Apabila isian data ada yang salah maka bisa di tekan tombol *Reset*, jika isian formulir telah valid maka bisa di lanjutkan *submit* data yang terdapat dalam formulir.

# 3.4.7.3.4 Antarmuka Halaman Edit Data Master Admin

| (        |                                        | Edit Data Master Admin - Sistem Informasi Kepegawaian     st/simee/data_master/edit/admin/ | $\bigcirc$  |
|----------|----------------------------------------|--------------------------------------------------------------------------------------------|-------------|
| -        | -v u <u></u>                           |                                                                                            |             |
|          | SIMPEG<br>Sistem Informasi Kepegawaian | Slamet Arifin, SH, MM                                                                      | <b>()</b> ~ |
| 0        | Slamet Arifin, SH, MM<br>Admin         | Edit Data Master Admin                                                                     |             |
| <b>-</b> | Dashboard                              | Nama Lengkap TypePilih                                                                     |             |
| -        | Manajemen Data Master 🤟                |                                                                                            |             |
|          | Data Admin                             | Username                                                                                   |             |
|          | Data Jabatan                           | Password Avatar Choosen File No file chosen                                                |             |
|          | Data Bidang                            |                                                                                            |             |
|          | Data Nama Izin                         | Submit Reset                                                                               |             |
| ÷        | Manajemen Data Izin                    |                                                                                            |             |
| Ø        | Konfirmasi Izin                        |                                                                                            |             |
|          |                                        | Copyright @ 2021 Sistem Informasi Kepegawaian                                              |             |
|          |                                        |                                                                                            | "           |

Gambar 3.19 Antarmuka Halaman Edit Data Master Admin (Data Admin)

Antarmuka Halaman Edit Data Master Admin (Data Admin) ini merupakan antarmuka yang berfungsi sebagai edit data admin pada sistem. Pada antarmuka ini disediakan formulir sebagai isian data seperti : Nama Lengkap, Username, Password, Type, Email serta Avatar (foto profil). Jika isian formulir telah valid maka bisa di lanjutkan submit data yang terdapat dalam formulir.

```
3.4.7.3.5
```

#### Antarmuka Halaman Manajemen Data Master (Data Jabatan)

|   | SIMPEG<br>Stem Informasi Kecegawalan | Slamet Arifin, SH, MM 🔇 | ~ |
|---|--------------------------------------|-------------------------|---|
| 0 | Slamet Arifin, SH, MM<br>Admin       | Data Master Jabatan     | 1 |
| Ţ | Dashboard                            | Tambah Baru             |   |
| - | Manajemen Data Master 🗸              | Search :                |   |
|   | Data Admin                           | Show 10 v entries       |   |
|   | Data Jabatan                         |                         |   |
|   | Data Bidang                          |                         |   |
|   | Data Nama Izin                       |                         | 1 |
| 2 | Manajemen Data Izin                  |                         |   |
| R | Konfirmasi Izin                      |                         |   |

Gambar 3.20 Antarmuka Halaman Manajemen Data Master (Data Jabatan)

#### Penjelasan :

Antarmuka Halaman Manajemen Data Master (Data Jabatan) ini berfungsi untuk menampilkan data jabatan pegawai pada sistem ini. Pada formulir ini terdapat tombol *Tambah Baru* untuk menginputkan data pegawai baru ke dalam sistem ini. Apabila data telah ditambahkan maka akan muncul daftar pegawai dengan jabatan sesuai tugas yang diberikan.

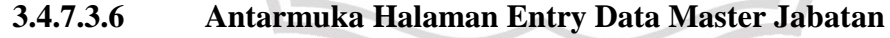

|                                                                                                    | Entry Data Master Jabatan - Sistem Informasi Kepegawaian     st/simpeg/data_master/add_new/jabatan                                | ) (   |
|----------------------------------------------------------------------------------------------------|----------------------------------------------------------------------------------------------------|-------|
| <ul> <li>SIMPEG<br/>Management<br/>Admin</li> <li>Dashboard</li> <li>Manajemen Data Master v<br/>Data Admin</li> <li>Data Jabatan</li> <li>Data Jabatan</li> <li>Data Bidang</li> <li>Data Nama Izin</li> <li>Manajemen Data Izin</li> <li>Konfermasi Izin</li> </ul> | Slamet Arifn, SH, M<br>Entry Dala Master Jabatan<br>Nama Jabatan<br>Submit Reset<br>Copyright © 2021 Sistem Informasi Kepegowaian | 1 📀 v |
| J                                                                                                    |                                                                                                    | 4     |

Gambar 3.21 Antarmuka Halaman Entry Data Master Jabatan (Data Jabatan)

Antarmuka Halaman Entry Data Master Jabatan (Data Jabatan) mempunyai fungsi dalam menambahkan data jabatan kepegawaian. Pada formulir ini terdapat isian nama jabatan yang akan diinputkkan. Pegawai yang memiliki jabatan akan di inputkan dalam sistem sesuai dengan tugas yang di berikan. Apabila isian data sudah valid maka bisa dilanjut dengan *Submit* data, jika belum maka bisa klik *Reset* data untuk ganti isian pada formulir.

#### 3.4.7.3.7 Antarmuka Halaman Edit Data Master Jabatan

|                                                                                                    | Slamet Arifin, SH, MM                                    | <b>()</b> ~ |
|----------------------------------------------------------------------------------------------------|----------------------------------------------------------|-------------|
| <ul> <li>Skornet Arlin, SH, MM</li> <li>Dashboard</li> <li>Manajemen Data Master v</li> <li>Data Admin</li> <li>Data Jabatan</li> <li>Data Jabatan</li> <li>Data Bidang</li> <li>Data Nama Izin</li> <li>Manajemen Data Izin</li> <li>Konfermasi Izin</li> </ul> | Edit Data Master Jabatan<br>Nama Jabatan<br>Submit Reset |             |

Gambar 3.22 Antarmuka Halaman Edit Data Master Jabatan (Data Jabatan)

# Penjelasan :

Antarmuka Halaman Edit Data Master Jabatan (Data Jabatan) mempunyai fungsi untuk mengedit data jabatan kepegawaian. Pada formulir ini terdapat isian nama jabatan yang akan diedit. Pegawai dengan data jabatan sebelumnya bisa di edit data jabatannya pada formulir ini. Apabila isian data sudah valid maka bisa dilanjut dengan *Submit* data.

## 3.4.7.3.8 Antarmuka Halaman Manajemen Data Master (Data Bidang)

|                                                                                                    | Data Master Bidang - Sistem Informasi Kepegawaian  St/simpeg/data_master/bidang                                                                                                    |     |
|----------------------------------------------------------------------------------------------------|----------------------------------------------------------------------------------------------------|-----|
| <ul> <li>SIMPEG</li> <li>Sime Arifin, SH, MM</li> <li>Dashboard</li> <li>Manajemen Data Master ~</li> <li>Data Admin</li> <li>Data Jabatan</li> <li>Data Bidang</li> <li>Data Nama Izin</li> <li>Manajemen Data Izin</li> </ul> | Slamet Arifin, SH, MM          Data Master Bidang         Image: Comparison of the state of the state of the stat | ○ ~ |
| 🗹 Konfirmasi Izin                                                                                                    | Copyright © 2021 Sistem Informasi Kepegawaian                                                                                                    |     |
|                                                                                                    |                                                                                                    |     |

Gambar 3.23 Antarmuka Halaman Manajemen Data Master (Data Bidang)

Antarmuka Halaman Manajemen Data Master (Data Bidang) digunakan untuk menambahkan data bidang dalam sistem ini. Pada formulir ini pegawai baru masuk maupun pegawai lama yang mau ganti bidang pekerjaan bisa di lakukan pergantian data bidang dengan formulir ini.

#### 3.4.7.3.9 Antarmuka Halaman Entry Data Master Data Bidang

| Sime Arrin, SH, MM <ul> <li>Simet Arrin, SH, MM</li> <li>Simet Arrin, SH, MM</li> <li>Stamet Arrin, SH, MM</li> <li>Dashboard</li> <li>Managimen Data Master</li> <li>Data Jabatan</li> <li>Data Jabatan</li> <li>Data Jabatan</li> <li>Data Managimen Data Izn</li> <li>Konfirmasi Izin</li> </ul> <li>Capyright © 2021 Sistem Informasi Kepegowaion</li> |                                                                                                    | Entry Data Master Bidang - Sistem Informasi Kepegawaian     Sistem Informasi Kepegawaian     (     //      //      //      //      //      //      //      //      //      //      //      //      //      //      //      //      //      //      //      //      //      //      //      //      //      //      //      //      //      //      //      //      //      //      //      //      //      //      //      //      //      //      //      //      //      //      //      //      //      //      //      //      //      //      //      //      //      //      //      //      //      //      //      //      //      //      //      //      //      //      //      //      //      //      //      //      //      //      //      //      //      //      //      //      //      //      //      //      //      //      //      //      //      //      //      //      //      //      //      //      //      //      //      //      //      //      //      //      //      //      //      //      //      //      //      //      //      //      //      //      //      //      //      //      //      //      //      //      //      //      //      //      //      //      //      //      //      //      //      //      //      //      //      //      //      //      //      //      //      //      //      //      //      //      //      //      //      //      //      //      //      //      //      //      //      //      //      //      //      //      //      //      //      //      //      //      //      //      //      //      //      //      //      //      //      //      //      //      //      //      //      //      //      //      //      //      //      //      //      //      //      //      //      //      //      //      //      //      //      //      //      //      //      //      //      //      //      //      //      //      //      //      //      //      //      //      //      //      //      //      //      //      //      //      //      //      //      //      //      //      //      //      // |   |
|----------------------------------------------------------------------------------------------------|----------------------------------------------------------------------------------------------------|----------------------------------------------------------------------------------------------------|---|
|                                                                                                    | <ul> <li>SIMPEG</li> <li>Simmer Arriin, SH, MM</li> <li>Dashboard</li> <li>Manajemen Data Master ~</li> <li>Data Admin</li> <li>Data Jabatan</li> <li>Data Bidang</li> <li>Data Nama Izin</li> <li>Konfirmasi Izin</li> </ul> | Slamet Arifn, SH, MM                                                                                                    | ✓ |

Gambar 3.24 Antarmuka Halaman Entry Data Master Data Bidang

Penjelasan :

Antarmuka Halaman Entry Data Master Data Bidang di gunakan untuk menambah data bidang pada sistem ini. Pada formulir ini terdapat isian data nama bidang yang akan di input ke dalam sistem. Data bidang akan disesuaikan dengan pegawai yang bekerja, apabila data isian formulir valid bisa di lanjutkan dengan mengklik tombol *Submit*. Jika isian data pada formulir belum valid bisa diulangi dengan mengklik tombol *Reset*.

# 3.4.7.3.10 Antarmuka Halaman Edit Data Master Data Bidang

| 6        | ~ × ^                          | 😨 Edit Data Master Bidang - Sistem Informasi Kepegawaian |              |
|----------|--------------------------------|----------------------------------------------------------|--------------|
|          | L→ X ( <u>http://localho</u>   | st/simpeg/dato_master/edit/bidang/                       | <u>ے</u>     |
|          | SIMPEC                         | Stamet Arifin, SH, MM                                    | <b>(</b> ) ~ |
| 0        | Slamet Arifin, SH, MM<br>Admin | Edit Data Master Bidang                                  |              |
| <b>.</b> | Dashboard                      | Nama Bidang                                              |              |
| â        | Manajemen Data Master 🗸        |                                                          |              |
|          | Data Admin                     | Submit                                                   |              |
|          | Data Jabatan                   |                                                          |              |
|          | Data Bidang                    |                                                          |              |
|          | Data Nama Izin                 |                                                          |              |
| -        | Manajemen Data Izin            |                                                          |              |
| S        | Konfirmasi Izin                |                                                          |              |
|          |                                | Copyright @ 2021 Sistem Informasi Kepegawaian            |              |
|          |                                |                                                          | 4            |

Gambar 3.25 Antarmuka Halaman Edit Data Master Data Bidang

Antarmuka Halaman Edit Data Master Data Bidang di gunakan untuk mengedit data bidang pada sistem ini. Pada formulir ini terdapat isian data nama bidang yang akan di input ke dalam sistem. Data bidang akan disesuaikan dengan pegawai yang bekerja, apabila data isian formulir valid bisa di lanjutkan dengan mengklik tombol *Submit*.

#### 3.4.7.3.11

#### Antarmuka Halaman Manajemen Data Master (Data Pegawai)

| 23 | SIMPEG                         | Slamet Arifin, SH, MM 🔇 🗸 |
|----|--------------------------------|---------------------------|
| 2  | Slamet Arifin, SH, MM<br>Admin | Data Master Pegawai       |
| Ţ  | Dashboard                      | C Tambah Baru             |
| 0  | Manajemen Data Master 🗸        | Search :                  |
|    | Data Admin                     | Show 10 v entries         |
|    | Data Jabatan                   |                           |
|    | Data Bidang                    |                           |
|    | Data Nama Izin                 |                           |
| -  | Manajemen Data Izin            |                           |
| •  | Konfirmosi Izin                |                           |

Gambar 3.26 Antarmuka Halaman Manajemen Data Master (Data Pegawai)

#### Penjelasan :

Antarmuka Halaman Manajemen Data Master (Data Pegawai) digunakan untuk menambahkan data kepegawaian pada sistem ini. Pada formulir ini data yang telah ditambah akan ditampilkan pada formulir ini. Pada formulir ini juga terdapat tombol *Tambah Baru* untuk menambahkkan pegawai.

# 3.4.7.3.12 Antarmuka Halaman Entry Data Master (Data Pegawai)

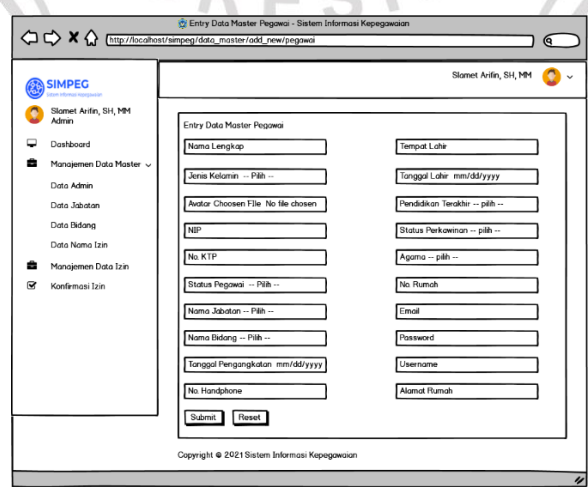

Gambar 3.27 Antarmuka Halaman Entry Data Master (Data Pegawai)

Antarmuka Halaman Entry Data Master (Data Pegawai) digunakan untuk menambahkan data-data pegawai dengan atribut seperti : nama lengkap, jenis kelamin, NIP, No. KTP, dan data pelengkap lain. Jika isian formulir sudah valid bisa dilanjutkan mengklik tombol *Sumbit*, dan jika data isian belum valid ataupun salah bisa diulang dengan menekan tombol *Reset*.

#### 3.4.7.3.13 Antarmuka Halaman Edit Data Master (Data Pegawai)

| ⇔⇔×☆                                                           | http://localhost/si             | 😨 Edit Data Master Pegawai - Sistem Info<br>mpeg/data_master/edit/pegawai/                                                                                                    | rmasi Kepegawaian                                                                                                    | 9           |
|----------------------------------------------------------------|---------------------------------|----------------------------------------------------------------------------------------------------|----------------------------------------------------------------------------------------------------|-------------|
| SIMPEG<br>Stern Informati Kepegawaian                          |                                 |                                                                                                    | Slamet Arifin, SH, MM                                                                                                    | <b>()</b> ~ |
| <ul> <li>Sime Kena Kena Kena Kena Kena Kena Kena Ken</li></ul> | H, MM<br>ta Master ↓<br>ta Izin | Edit Data Master Pegawai<br>Nama Lengkap<br>Jenis Kelamin Pilih<br>Avatar Choosen File No file chosen<br>NIP<br>No. KTP<br>Status Pegawai Pilih<br>Nama Jabatan Pilih<br>Nama Bidang Pilih<br>Tanggal Pengangkatan mm/dd/yyyy<br>No. Handphone | Tempat Lahir<br>Tanggal Lahir mm/dd/yyyy<br>Pendidikan Terakhir pilih<br>Status Perkawinan pilih<br>Agama pilih<br>Agama pilih<br>No. Rumah<br>Email<br>Password<br>Username<br>Alamat Rumah |             |
|                                                                |                                 | Copyright © 2021 Sistem Informasi Kepega                                                                                                    | waion                                                                                                    | "           |

Gambar 3.28 Antarmuka Halaman Edit Data Master (Data Pegawai)

#### Penjelasan :

Antarmuka Halaman Edit Data Master (Data Pegawai) digunakan untuk mengedit data-data pegawai dengan atribut seperti : nama lengkap, jenis kelamin, NIP, No. KTP, dan data pelengkap lain. Jika isian formulir sudah valid bisa dilanjutkan mengklik tombol *Sumbit*, dan jika data isian belum valid ataupun salah bisa diulang dengan menekan tombol *Reset*.

# 3.4.7.3.14 Antarmuka Halaman Manajemen Data Master (Data Nama Izin)

|                                        | Øzita Master Nama Izin - Sistem Informasi Kepegawaian     st/simpeg/data_master/nama_izin |              |
|----------------------------------------|-------------------------------------------------------------------------------------------|--------------|
| SIMPEG<br>Stern Informas Recognisation | Slamet Arifin, SH, MM                                                                     | <b>(</b> ) ~ |
| Slamet Arifin, SH, MM<br>Admin         | Data Master Nama Izin                                                                     |              |
| Dashboard                              | Tambah Baru                                                                               |              |
| 💼 🛛 Manajemen Data Master 🗸            | Search :                                                                                  |              |
| Data Admin                             | Show 10 v entries                                                                         |              |
| Data Jabatan                           |                                                                                           |              |
| Data Bidang                            |                                                                                           |              |
| Data Nama Izin                         |                                                                                           |              |
| 💼 🛛 Manajemen Data Izin                |                                                                                           |              |
| 🗹 Konfirmasi Izin                      |                                                                                           |              |
|                                        | Copyright © 2021 Sistem Informasi Kepegawaian                                             |              |
|                                        |                                                                                           | 11           |

Gambar 3.29 Antarmuka Halaman Manajemen Data Master (Data Nama Izin)

Penjelasan :

Antarmuka Halaman Manajemen Data Master (Data Nama Izin) digunakan untuk data-data izin kepegawaian. Dalam formulir ini bisa didapatkan informasi mengenai jenis data nama izin pegawai yang ada pada Kantor Kecamatan Tikung Lamongan.

# 3.4.7.3.15 Antarmuka Halaman Entry Data Master (Data Nama Izin)

|   | 🖒 🗙 🏠 (http://localho                                                                                                    | Entry Data Master Nama Izin - Sistem Informasi Kepegawaian<br>ost/simpeg/data_master/add_new/nama_izin |                      |
|---|----------------------------------------------------------------------------------------------------|----------------------------------------------------------------------------------------------------|----------------------|
|   | SIMPEG<br>Sisten Informas Repegaraian                                                                                                  | Slame                                                                                                  | t Arifin, SH, MM 🔇 🗸 |
|   | Stornet Arifin, SH, MM<br>Admin<br>Dashboard<br>Manajemen Data Master ~<br>Data Admin<br>Data Jabatan<br>Data Bidang<br>Data Dima Jain | Entry Data Master Nama Izin<br>Type Izin pilh<br>Nama Izin<br>Submit Reset                             |                      |
| • | Manajemen Data Izin<br>Konfirmasi Izin                                                                                                 | Copyright @ 2021 Sistem Informasi Kepegawaian                                                          | "                    |

Gambar 3.30 Antarmuka Halaman Entry Data Master (Data Nama Izin)

# Penjelasan :

Antarmuka Halaman Entry Data Master (Data Nama Izin) berfungsi sebagai menambah data nama izin pada sistem. Pada formulir ini disediakan isian data tipe izin dan nama izin. Jika isian data sudah valid maka bisa dilanjutkan dengan mengklik tombol *Submit*, apabila data belum valid bisa di ulangi dengan menekan tombol *Reset*.

|   |                                        | Édit Data Master Nama Izin - Sistem Informasi Kepegawaian<br>ost/simpeg/data_master/edit/nama_izin/ |                      |
|---|----------------------------------------|----------------------------------------------------------------------------------------------------|----------------------|
|   | SIMPEG<br>Sistem Informasi Kepogawaian | Slamet A                                                                                            | vrifin, SH, MM ( 😧 🗸 |
| 0 | Slamet Arifin, SH, MM<br>Admin         | Edit Data Master Nama Izin                                                                          |                      |
|   | Dashboard                              | Type Izin pilih                                                                                     |                      |
| - | Manajemen Data Master 🗸                |                                                                                                    |                      |
|   | Data Admin                             | Nama Izin                                                                                           |                      |
|   | Data Jabatan                           | Submit Reset                                                                                        |                      |
|   | Data Bidang                            |                                                                                                    |                      |
|   | Data Nama Izin                         |                                                                                                    |                      |
|   | Manajemen Data Izin                    | Copyright © 2021 Sistem Informasi Kepegawaian                                                       |                      |
| ¥ | Konfirmasi Izin                        |                                                                                                    | "                    |

3.4.7.3.16 Antarmuka Halaman Edit Data Master (Data Nama Izin)

Gambar 3.31 Antarmuka Halaman Edit Data Master (Data Nama Izin)

Antarmuka Halaman Edit Data Master (Data Nama Izin) berfungsi sebagai mengedit data nama izin pada sistem. Pada formulir ini disediakan isian data tipe izin dan nama izin. Jika isian data sudah valid maka bisa dilanjutkan dengan mengklik tombol *Submit*, apabila data belum valid bisa di ulangi dengan menekan tombol *Reset*.

# 3.4.7.3.17 Antarmuka Halaman Manajemen Data Izin

|                                | 😰 Data Izin - Sistem Informasi Kepegawaian    |                       |        |
|--------------------------------|-----------------------------------------------|-----------------------|--------|
|                                | alhost/simpeg/data_izin                       |                       | 9      |
|                                |                                               | Slamet Arifin, SH, MM | 0~     |
| Slamet Arifin, SH, MM<br>Admin | Data Izin                                     |                       | $\neg$ |
| Dashboard                      | Tambah Baru                                   |                       |        |
| Data Admin                     | Show 10 v entries                             | Search :              | '      |
| Data Jabatan                   |                                               |                       |        |
| Data Bidang                    |                                               |                       |        |
| Data Nama Izin                 |                                               |                       |        |
| Manajemen Data Izin            |                                               |                       |        |
| ♂ Konfirmasi Izin              | Copyright @ 2021 Sistem Informasi Kepegawaian |                       |        |
|                                |                                               |                       |        |

Gambar 3.32 Antarmuka Halaman Manajemen Data Izin

#### **Penjelasan :**

Antarmuka Halaman Manajemen Data Izin digunakan untuk memanajemen izin kepegawaian meliputi : izin sakit, izin cuti, izin rapat dan lainnya. Pada halaman ini akan ditampilkan data seorang pegawai yang akan melakukan izin. Apabila data izin sudah di tambahkan oleh pegawai ataupun admin sistem maka akan tampil pada formulir ini untuk di lanjukan apakah izin di terima atau di tolak.

#### 3.4.7.3.18 Antarmuka Halaman Entry Data Izin

| Entry Data Izin - Sistem Informasi Kepegawaian     |                                                                                                    |                                                                                                    |  |   |  |  |  |
|----------------------------------------------------|----------------------------------------------------------------------------------------------------|----------------------------------------------------------------------------------------------------|--|---|--|--|--|
| C C X A Inttp://localhost/simpeg/data_izin/add_new |                                                                                                    |                                                                                                    |  |   |  |  |  |
|                                                    |                                                                                                    | Slamet Arifin, SH, MM                                                                                                    |  | ~ |  |  |  |
|                                                    | Marina Marin, SH, MM<br>Admin<br>Dashboard<br>Manajemen Data Master v<br>Data Admin<br>Data Jabatan<br>Data Bidang<br>Data Nama Izin<br>Manajemen Data Izin<br>Konfirmasi Izin | Entry Data Izin<br>Type Izin pilih v)<br>Nama IzinSitahkan pilih type izin dahulu v<br>Tanggal Awal mm/dd/yyyy<br>Tempat<br>Tanggal Akir mm/dd/yyyy<br>Status pilih v<br>Submit<br>Freset |  |   |  |  |  |
|                                                    |                                                                                                    | Copyright © 2021 Sistem Informasi Kepegawaian                                                                                                    |  |   |  |  |  |
|                                                    |                                                                                                    |                                                                                                    |  | 1 |  |  |  |
|                                                    |                                                                                                    |                                                                                                    |  |   |  |  |  |

Gambar 3.33 Antarmuka Halaman Entry Data Izin

# Penjelasan :

Antarmuka Halaman Entry Data Izin berfungsi untuk menambahkan data izin kepegawaian oleh admin. Pada formulir ini disediakan isian data meliputi: tipe izin, nama izin, tanggal awal, tanggal akhir dan lain sebagainya. Jika isian data valid maka bisa dilanjutkan degan mengklik tombol *Submit*, sebaliknya jika isian data belum valid bisa dilakukan pergantian data dengan menekan tombol *Reset*.

#### 3.4.7.3.19

Antarmuka Halaman Edit Data Izin

|                                                                                                    |                                                                              | 11 |
|----------------------------------------------------------------------------------------------------|------------------------------------------------------------------------------|----|
|                                                                                                    | 👷 Edit Data Izin - Sistem Informasi Kepegawaian<br>st/simpeg/data_jzin/edit/ | 5  |
| <ul> <li>Cherry Proceedings</li> <li>Simple Arifin, SH, MM<br/>Admin</li> <li>Dashboard</li> <li>Manajemen Data Master ~<br/>Data Admin</li> <li>Data Jabatan</li> <li>Data Jabatan</li> <li>Data Jabatan</li> <li>Data Jabatan</li> <li>Data Jabatan</li> <li>Data Jabatan</li> <li>Bata Admin</li> <li>Data Jabatan</li> <li>Bata Jabatan</li> <li>Bata Admin</li> <li>Data Jabatan</li> <li>Bata Jabatan</li> <li>Bata Jabatan</li></ul> | strampeg/data_izin/edit/                                                     |    |
|                                                                                                    | Copyright © 2021 Sistem Informasi Kepegawaian                                |    |

Gambar 3.34 Antarmuka Halaman Edit Data Izin

## **Penjelasan :**

Antarmuka Halaman Edit Data Izin berfungsi untuk mengedit data izin kepegawaian oleh admin. Pada formulir ini disediakan isian data meliputi: tipe izin, nama izin, tanggal awal, tanggal akhir dan lain sebagainya. Jika isian data valid maka bisa dilanjutkan degan mengklik tombol *Submit*, sebaliknya jika isian data belum valid bisa dilakukan pergantian data dengan menekan tombol *Reset*.

3.4.7.3.20 Antarmuka Halaman Konfirmasi Izin

|                                                                                                    | 😨 Konfirmasi Izin - Sistem Informasi Kepegawaian | $\supset$ |
|----------------------------------------------------------------------------------------------------|--------------------------------------------------|-----------|
| <ul> <li>SIMPEC<br/>Concentration</li> <li>Slamet Artifn, SH, MM</li> <li>Dashbaard</li> <li>Manajemen Data Master v</li> <li>Data Admin</li> <li>Data Jabatan</li> <li>Data Jabatan</li> <li>Data Bidang</li> <li>Data Nama Izin</li> <li>Manajemen Data Izin</li> <li>Konfirmasi Izin</li> </ul> | Slamet Arifin, SH, MM                            | ) ~       |
|                                                                                                    |                                                  | "         |

Gambar 3.35 Antarmuka Halaman Konfirmasi Izin

Penjelasan :

Antarmuka Halaman Konfirmasi Izin digunakan untuk mengkonfirmasi izin dari seorang pegawai. Pada formulir ini akan tampil data-data izin yang diajukan oleh pegawai. Admin akan menentukan izin tersebut diterima atau ditolak akan tampil pada formulir ini.

# 3.4.7.4 Antarmuka Halaman Administrator (Sekcam)

3.4.7.4.1 Antarmuka Halaman Dashboard

|                            | 👷 Dashboard - Sistem Informasi Kepegawaian<br>alhost/simpeg/dashboard |                       |
|----------------------------|-----------------------------------------------------------------------|-----------------------|
|                            |                                                                       | Nur Rokhman, S.AP 👩 🗸 |
| Nur Rokhman, SAP<br>SEKCAM | Izin<br>Cuti<br>o<br>Terkonfirmos                                     |                       |
| 💼 Manajemen Data Izin      | Juniah izin outi                                                      |                       |
| ☑ Konfirmasi Izin          |                                                                       |                       |
|                            | Copyright © 2021 Sistem Informasi Kepegawaian                         |                       |
|                            |                                                                       | "                     |

Gambar 3.36 Antarmuka Halaman Dashboard

#### Penjelasan :

Pada Antarmuka Halaman Dashboard ini digunakan sebagai informasi utama pada aplikasi ini. Di halaman ini terdapat informasi mengenai

berapa jumlah izin cuti dan izin terkonfirmasi pada sistem ini. Antarmuka dashboard juga merupakan antarmuka pertama apabila pengguna telah login pada sistem.

#### 3.4.7.4.2 Antarmuka Halaman Manajemen Data Izin

|                                                                                                    | ggtuda izin - sistem intormasi kepegawaian<br>st/simpeg/data_izin | 5 |
|----------------------------------------------------------------------------------------------------|-------------------------------------------------------------------|---|
| <ul> <li>SIMPEG<br/>Entruction</li> <li>Nur Roktman, SAP<br/>SEKCAM</li> <li>Dashboard</li> <li>Manajemen Data Izin</li> <li>Konfirmasi Izin</li> </ul> | Nur Rokhman, SAP                                                  | , |
|                                                                                                    |                                                                   | " |

Gambar 3.37 Antarmuka Halaman Manajemen Data Izin

## Penjelasan :

Antarmuka Halaman Manajemen Data Izin digunakan untuk memanajemen izin kepegawaian meliputi : izin sakit, izin cuti, izin rapat dan lainnya. Pada halaman ini akan ditampilkan data seorang pegawai yang akan melakukan izin. Apabila data izin sudah di tambahkan oleh pegawai ataupun admin sistem maka akan tampil pada formulir ini untuk di lanjukan apakah izin di terima atau di tolak.

#### 3.4.7.4.3

# Antarmuka Halaman Entry Data Izin

| Image: Support of the second second secon |                           | Entry Data Izin - Sistem Informasi Kepegawaian  st/simpeg/data_izin/add_new | 5 |
|----------------------------------------------------------------------------------------------------|---------------------------|-----------------------------------------------------------------------------|---|
| Copyright 🗢 2021 Sistem Informasi Kepegawaian                                                                                                    | <ul> <li>SIMPEC</li></ul> | Nur Rokhman, SAP                                                            | Ĭ |

Gambar 3.38 Antarmuka Halaman Entry Data Izin

Antarmuka Halaman Entry Data Izin berfungsi untuk menambahkan data izin kepegawaian oleh admin. Pada formulir ini disediakan isian data meliputi: tipe izin, nama izin, tanggal awal, tanggal akhir dan lain sebagainya. Jika isian data valid maka bisa dilanjutkan degan mengklik tombol *Submit*, sebaliknya jika isian data belum valid bisa dilakukan pergantian data dengan menekan tombol *Reset*.

#### 3.4.7.4.4

#### Antarmuka Halaman Edit Data Izin

| Edit Data Izin<br>Type Izin - pilh |
|------------------------------------|
|                                    |

Gambar 3.39 Antarmuka Halaman Edit Data Izin

#### Penjelasan :

Antarmuka Halaman Edit Data Izin berfungsi untuk mengedit data izin kepegawaian oleh admin. Pada formulir ini disediakan isian data meliputi: tipe izin, nama izin, tanggal awal, tanggal akhir dan lain sebagainya. Jika isian data valid maka bisa dilanjutkan degan mengklik tombol *Submit*, sebaliknya jika isian data belum valid bisa dilakukan pergantian data dengan menekan tombol *Reset*.

#### 3.4.7.4.5 Antarmuka Halaman Konfirmasi Izin

|                                                                                                    | 👷 Konfirmasi Izin - Sistem Informasi Kepegawaian<br>calhost/simpeg/konfirmasi_izin | $\supset$ |
|----------------------------------------------------------------------------------------------------|------------------------------------------------------------------------------------|-----------|
| SIMPEG<br>Const Informati Recognition                                                               | Nur Rokhman, SAP                                                                   | •         |
| <ul> <li>SEKCAM</li> <li>Dashboard</li> <li>Manajemen Data Izin</li> <li>Konfirmasi Izin</li> </ul> | Konfirmasi Izin Show 10 entries                                                    |           |
|                                                                                                    | Copyright @ 2021 Sistem Informasi Kepegawaian                                      |           |

Gambar 3.40 Antarmuka Halaman Konfirmasi Izin

Antarmuka Halaman Konfirmasi Izin digunakan untuk mengkonfirmasi izin dari seorang pegawai. Pada formulir ini akan tampil data-data izin yang diajukan oleh pegawai. Admin akan menentukan izin tersebut diterima atau ditolak akan tampil pada formulir ini.

# 3.4.7.5 Antarmuka Halaman Pegawai

## 3.4.7.5.1 Antarmuka Halaman Dashboard

|                                                                                                    | 🐲 Dashboard - Sistem Informasi Kepegawaian<br>st/simpeg/dashboard                                                                       |           |
|----------------------------------------------------------------------------------------------------|----------------------------------------------------------------------------------------------------|-----------|
| Estimation States States State | Izin<br>Cuti<br>Det Junish lizin and<br>Junish lizin and<br>Zunish lizin tarkenfirmesi<br>Copyright © 2021 Sistem Informasi Kepegawaian | Fadil 🛓 🗸 |
|                                                                                                    |                                                                                                    |           |

Gambar 3.41 Antarmuka Halaman Dashboard

# Penjelasan :

Pada Antarmuka Halaman Dashboard ini digunakan sebagai informasi utama pada aplikasi ini. Di halaman ini terdapat informasi mengenai berapa jumlah izin cuti dan izin terkonfirmasi pada sistem ini. Antarmuka dashboard juga merupakan antarmuka pertama apabila pengguna telah login pada sistem.

## 3.4.7.5.2

Antarmuka Halaman Daftar Izin

|                                                                                | UDECITY                                                                                          |           |
|--------------------------------------------------------------------------------|--------------------------------------------------------------------------------------------------|-----------|
|                                                                                | Daftar Izin - Sistem Informasi Kepegawaian<br>st/simpeg/daftar_izin                              |           |
| SIMPEG<br>Excitation<br>Facility<br>Bid Pencotatan<br>Doshboard<br>Daftar Izin | Daftar Izin<br>Ajukan Izin<br>Show 10 v entries<br>Copyright © 2021 Sistem Informasi Kepegawaian | Fadil 🔔 ~ |
|                                                                                |                                                                                                  |           |

Gambar 3.42 Antarmuka Halaman Daftar Izin

Antarmuka Halaman Daftar Izin merupakan daftar pengajuan izin yang dilakukan oleh pegawai. Pada formulir ini akan tampil data izin yang nantinya data tersebut akan diteruskan kepada seorang admin apakah data izin tersebut di terima atau ditolak.

## 3.4.7.5.3 Antarmuka Halaman Ajukan Izin Pegawai

|                                      | Fadil 🛎 🗸                                                                                                    |
|--------------------------------------|----------------------------------------------------------------------------------------------------|
| Fadil<br>Karyawan<br>Bid. Pencatatan | Ajukan Izin                                                                                                    |
| Dashboard                            | Type Izin — pilih — 🗸                                                                                                    |
| Daftar Izin                          | Nama IzinSilahkan pilih type izin dahulu v         Tanggal Awal mm/dd/yyyy         Tanggal Akhir mm/dd/yyyy         Submit       Reset |
|                                      | Copyright © 2021 Sistem Informasi Kepegawaian                                                                                          |

#### Penjelasan :

Antarmuka Halaman Ajukan Izin Pegawai digunakan pegawai untuk mengisi data-data izin berupa : tipe izin, nama izin, tanggal awal, tanggal akhir dan data lain yang ada pada formulir tersebut. Data yang sudah valid bisa dilanjutkan dengan mengklik tombol *Submit*, jika data belum valid maka bisa diulang dengan mengklik tombol *Reset*.

| 3.4.7.5.4 | Antarmuka Halaman | Edit Ajukar | ı Izin Pegawai |
|-----------|-------------------|-------------|----------------|
|           |                   |             |                |

|                                                                                              | 👰 Edit Data Izin - Sistem Informasi Kepegawalan<br>ost/simpeg/daftar_izin/edit/<br>-                                                                                 |           |
|----------------------------------------------------------------------------------------------|----------------------------------------------------------------------------------------------------|-----------|
| SIMPEC<br>Market Response<br>Fodil<br>Karyawan<br>Bid Pencotatan<br>Dashboard<br>Dattar Izin | Edit Data Izin<br>Type Izin pilih y Nama Cuti<br>Tanggal Awal mm/dd/yyyy<br>Tanggal Akhr mm/dd/yyyy<br>Submit Reset<br>Copyright © 2021 Sistem Informasi Kepegawaian | Fodil 💄 🗸 |
|                                                                                              |                                                                                                    | "         |

Gambar 3.44 Antarmuka Halaman Edit Data Ajukan Izin Pegawai

Antarmuka Halaman Edit Data Ajukan Izin Pegawai digunakan pegawai untuk mengedit data-data izin berupa : tipe izin, nama izin, tanggal awal, tanggal akhir dan data lain yang ada pada formulir tersebut. Data yang sudah valid bisa dilanjutkan dengan mengklik tombol *Submit*, jika data belum valid maka bisa diulang dengan mengklik tombol *Reset*.

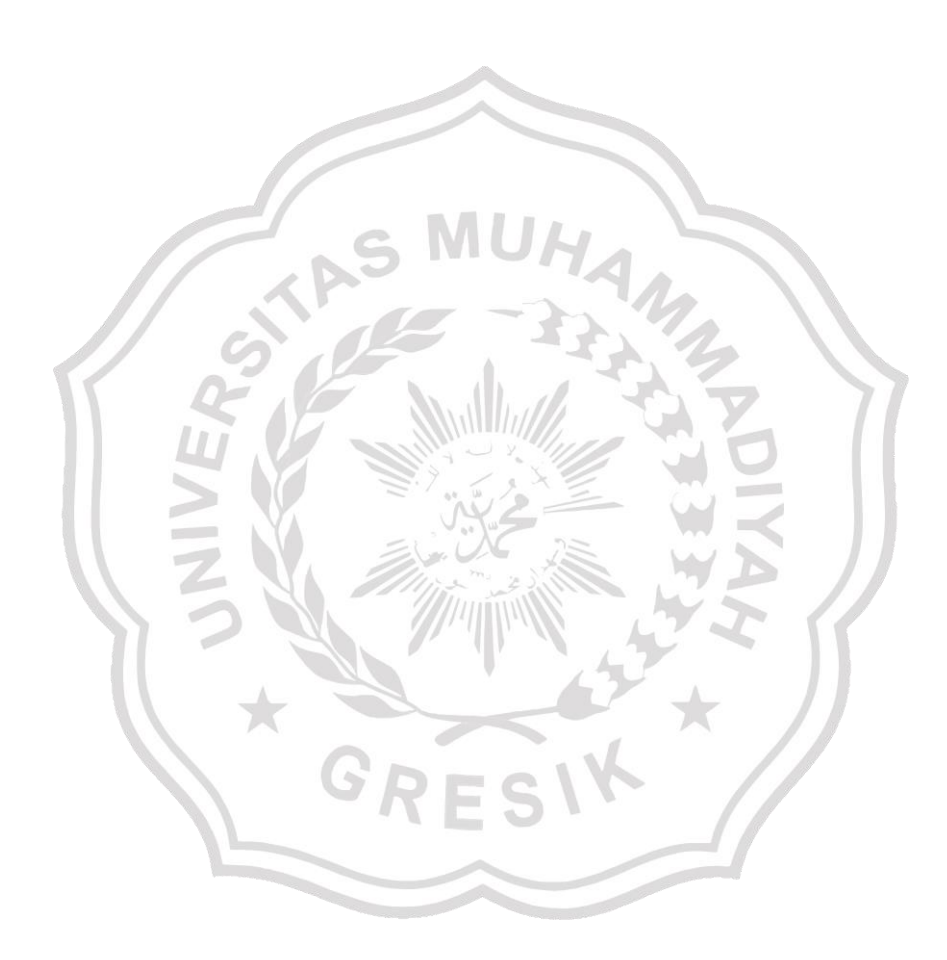